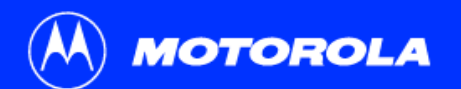

## SB4101 User Guide

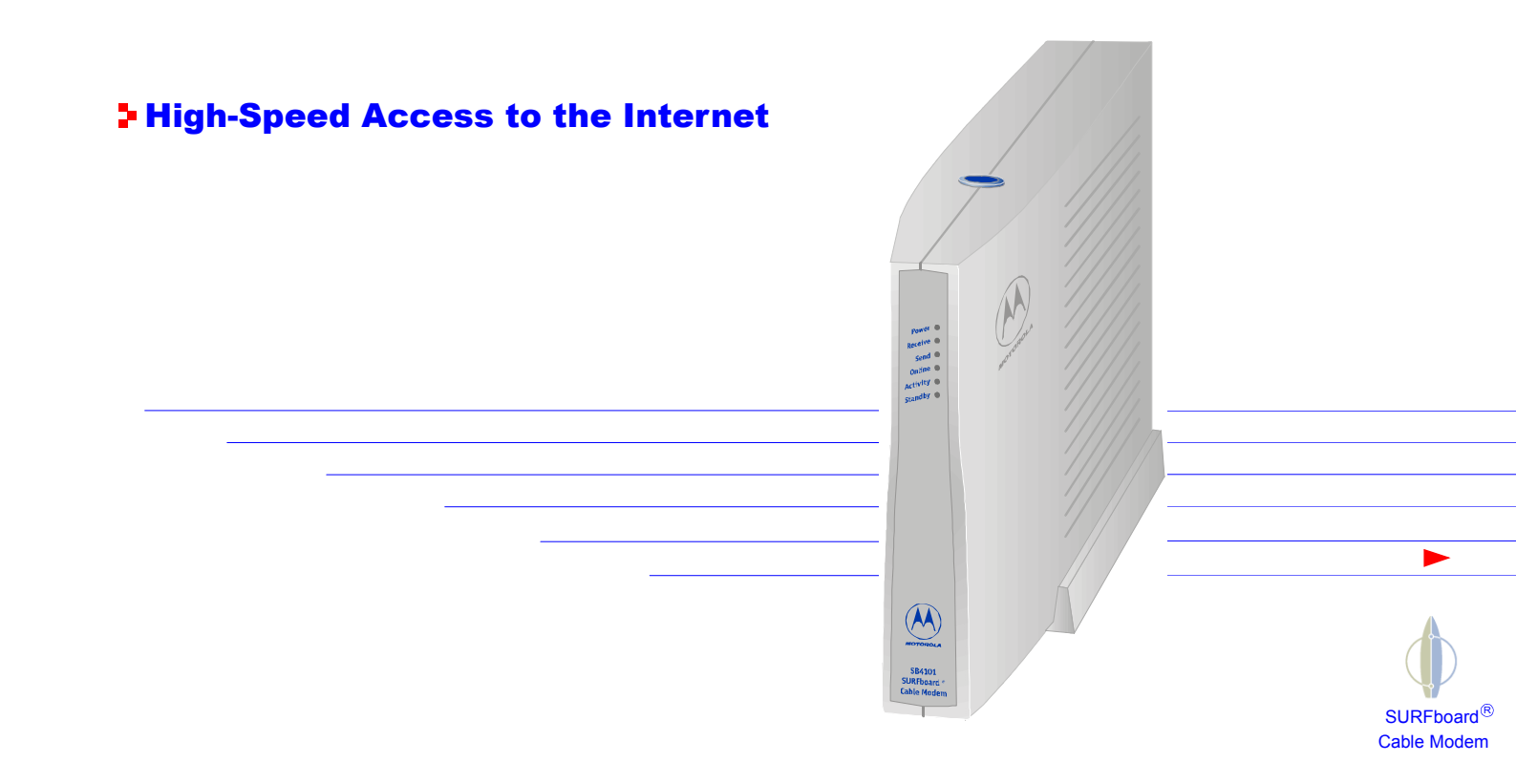

# **Regulatory Information**

Federal Communications Commission Radio and Television Interface Statement for a Class 'B' Device.

This equipment has been tested and found to comply with the limits for a Class B digital device, pursuant to part 15 of the FCC Rules. These limits are designed to provide reasonable protection against harmful interference in the residential installation. This equipment generates, uses and can radiate radio frequency energy and, if not installed and used in accordance with the instructions, may cause harmful interference to radio communications. However, there is no guarantee that interference will not occur in a particular installation.

If the equipment does cause harmful interference to radio or television reception, which can be determined by turning the equipment off and on, the user is encouraged to try to correct the interference by one of the following measures:

- Increase the separation between the equipment and the affected receiver
- Connect the equipment on a circuit different from the one the receiver is on

You may find the following booklet, prepared by the Federal Communications Commission, helpful:

How to Identify and Resolve Radio-TV Interference Problems Stock No. 004-000-0342-4, U.S. Government Printing Office Washington, DC 20402

Changes or modifications not expressly approved by the party responsible for compliance could void the user's authority to operate the equipment.

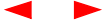

This product was FCC compliant under test conditions that included the use of the supplied cable between system components. To be in compliance with FCC regulation, the user must use this cable and install it properly.

Different types of cord sets may be used for connections to the main supply circuit. Use only a main line cord that complies with all applicable product safety requirements of the country of use.

## **Declaration of Conformity**

According to 47CFR, Parts 2 and 15 for Class B Personal Computers and Peripherals; and/or CPU Boards and Power Supplies used with Class B Personal Computers, Motorola BCS, 6450 Sequence Drive, San Diego, CA 92121, 1-800-225-9446, declares under sole responsibility that the product identifies with 47CFR Part 2 and 15 of the FCC Rules as a Class B digital device. Each product marketed is identical to the representative unit tested and found to be compliant with the standards. Records maintained continue to reflect the equipment being produced can be expected to be within the variation accepted, due to quantity production and testing on a statistical basis as required by 47CFR 2.909. Operation is subject to the following condition: This device must accept any interference received, including interference that may cause undesired operation. The above named party is responsible for ensuring that the equipment complies with the standards of 47CFR, Paragraph 15.101 to 15.109.

## **Canadian Compliance**

This Class B digital apparatus meets all requirements of the Canadian Interference-Causing Equipment Regulations. Cet appareil numérique de la classe B respects toutes les exigences du Règlement sur le matériel brouilleur du Canada.

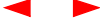

## Warning

TO PREVENT FIRE OR SHOCK HAZARD, DO NOT EXPOSE THIS APPLIANCE TO RAIN OR MOISTURE.

## Caution

TO PREVENT ELECTRICAL SHOCK, DO NOT USE THIS PLUG WITH AN EXTENSION CORD, RECEPTACLE, OR OTHER OUTLET UNLESS THE BLADES CAN BE FULLY INSERTED TO PREVENT BLADE EXPOSURE.

THESE SERVICING INSTRUCTIONS ARE FOR USE BY QUALIFIED PERSONNEL ONLY. TO REDUCE THE RISK OF ELECTRICAL SHOCK, DO NOT PERFORM ANY SERVICING OTHER THAN THAT CONTAINED IN THE INSTALLATION AND TROUBLESHOOTING INSTRUCTIONS UNLESS YOU ARE QUALIFIED TO DO SO. REFER ALL SERVICING TO QUALIFIED SERVICE PERSONNEL.

## **Repairs**

If repair is necessary, return the Product (including all Software, components, documentation, and other contents of this Product package) together with proof of purchase to the place of purchase. Copyright © 2001 by Motorola, Inc. All rights reserved.

No part of this publication may be reproduced in any form or by any means or used to make any derivative work (such as translation, transformation or adaptation) without written permission from Motorola, Inc.

Motorola, Inc. reserves the right to revise this publication and to make changes in content from time to time without obligation on the part of Motorola, Inc. to provide notification of such revision or change. Motorola, Inc. provides this guide without warranty of any kind, either implied or expressed, including, but not limited, to the implied warranties of merchantability and fitness for a particular purpose. Motorola, Inc. may make improvements or changes in the product(s) described in this manual at any time. Motorola, the stylized M logo and SURFboard are registered trademarks and the SURFboard logo is a trademark of Motorola, Inc.

Macintosh is a registered trademark of Apple Corporation.

Microsoft and Windows are registered trademarks of Microsoft Corporation.

Netscape is a registered trademark of Netscape Communications Corporation.

QuickTime and QuickTime logo are trademarks of Apple Computer, Inc.

UNIX is a registered trademark of the Open Group.

Windows screens reproduced by permission of Microsoft Corporation.

# **Table of Contents**

| Introduction                                        |
|-----------------------------------------------------|
| Top and Front Panel                                 |
| Rear Panel                                          |
| Before You Begin                                    |
| Precautions                                         |
| System Requirements                                 |
| Installation and Configuration9                     |
| Installation and Configuration Tasks9               |
| Cabling and Startup for a Single User               |
| Setting Up a USB Driver in Windows 98               |
| Setting Up a USB Driver in Windows 2000 and Me 18   |
| Configuring for TCP/IP in Windows 95, 98, and Me 23 |
| Configuring for TCP/IP in Windows 2000              |
| Verifying Your IP Address in Windows 95, 98, and Me |
| Verifying Your IP Address in Windows 2000           |
| Cabling for Multiple Users                          |

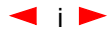

# Table of Contents (cont'd)

| Troubleshooting                                                     | 35 |
|---------------------------------------------------------------------|----|
| Problems and Possible Solutions                                     | 35 |
| Removing the SB4101 Device Listing from Windows 98                  | 38 |
| Removing the USB Driver from Windows 98                             | 40 |
| Removing the SB4101 Device Listing from Windows 2000 and Windows Me | 42 |
| Removing the USB Driver from Windows 2000 and Windows Me            | 46 |
| Contact Us4                                                         | 18 |
| Glossary                                                            | 19 |
| FAQs5                                                               | 51 |
| Software License Agreement                                          | 54 |

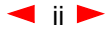

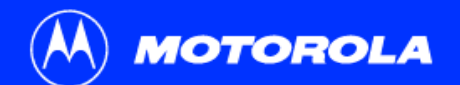

| Introduction       | Before You Begin        | Installation                                                                                                    | Configuration                                          | Troubleshooting                                                  | Legal                    |  |  |  |
|--------------------|-------------------------|----------------------------------------------------------------------------------------------------|--------------------------------------------------------|------------------------------------------------------------------|--------------------------|--|--|--|
|                    |                         | ⊁Just op                                                                                                    | oen your brov                                          | vser and <i>surf!</i>                                            |                          |  |  |  |
| Easier!            | *<br>connected          | Congratulations, you have a new state-of-the-art SB4101 cable modem! This high-speed, upgradeable modem enables you to connect your home or business computer to a DOCSIS-compliant data network. The SB4101 transmits and receives data at much higher speeds than traditional telephone or ISDN modems. |                                                        |                                                                  |                          |  |  |  |
| Eastor             | * *                     | It provides high-speed access to the Internet and other online services.                                                                                                    |                                                        |                                                                  |                          |  |  |  |
| rasteri            |                         | A new Universal Serial Bus (USB) port is available for a single-user direct connection to                                                                                                    |                                                        |                                                                  |                          |  |  |  |
| Up to 100 times fa | ster than a phone modem | to single or mu                                                                                                    | tiple users.                                           | nemet connection provides netw                                   | VOIR SEIVICE             |  |  |  |
| <b>Better!</b>     | * * *                   | Unlike a telephone modem, the SB4101 is always online. Just open your browser                                                                                                    |                                                        |                                                                  |                          |  |  |  |
| A great choice for | Internet access         |                                                                                                    |                                                        |                                                                  |                          |  |  |  |
|                    |                         | * Unlike analo<br>** Actual spee                                                                                                    | g phone modems and ISDI<br>d will vary. Many network a | N, you're always on, always co<br>and other factors affect downl | onnected.<br>oad speeds. |  |  |  |

\*\*\* SURFboard is made by the company with over 50 years of cable TV expertise.

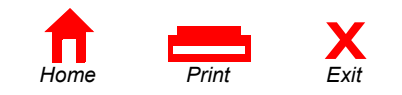

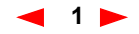

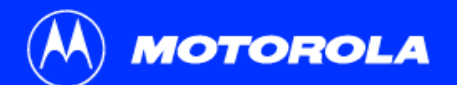

| Introduction | Before You Begin                     | Installat        | tion                       | Configuration                                                                                                    | Troubleshooting                                                          | Legal                 |  |
|--------------|--------------------------------------|------------------|----------------------------|----------------------------------------------------------------------------------------------------|--------------------------------------------------------------------------|-----------------------|--|
|              |                                      | ≯ Toj            | p and                      | Front Pane                                                                                                    | I                                                                        |                       |  |
|              |                                      | The st<br>inform | andby butto<br>ation about | n suspends Internet serv<br>power, communications,                                                                                                    | ice. The six front-panel lights pro and errors.                          | ovide                 |  |
| 1            |                                      |                  | Item                       | Description                                                                                                    |                                                                          |                       |  |
| 2<br>3<br>4  |                                      | 1                | Standby<br>Switch          | Press this switch to disable the Ethernet and USB ports on the SB4101. No data is transmitted or received. Press this switch again to transmit and receive data. The Standby button offers added Internet security. When the standby switch is activated, all other lights turn off |                                                                          |                       |  |
| 6 [<br>7     |                                      | 2                | Power<br>LED               | When the light is flashir<br>A solid light indicates th                                                                                                    | ng, startup diagnostics are being  <br>ne SB4101 is powered on.          | performed.            |  |
|              |                                      | 3                | Receive<br>LED             | When the light is flashir channel connection. A sis acquired.                                                                                                    | ng, the SB4101 is scanning for a solid light indicates the channel c     | receive<br>connection |  |
|              | Second<br>Second<br>Second<br>Second | 4                | Send<br>LED                | When the light is flashin channel connection. A is acquired.                                                                                                    | ng, the SB4101 is scanning for th<br>solid light indicates the channel c | ne send<br>connection |  |
|              |                                      | _                |                            | 2                                                                                                    |                                                                          |                       |  |

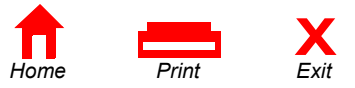

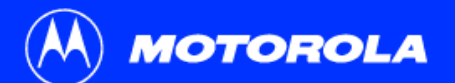

| Introduction                    | Before You Begin | Installa | tion                       | Configuration                                                                                                    | Troubleshooting                                                                                                    | Legal                                                          |
|---------------------------------|------------------|----------|----------------------------|----------------------------------------------------------------------------------------------------|----------------------------------------------------------------------------------------------------|----------------------------------------------------------------|
|                                 |                  | То       | p and                      | Front Panel                                                                                                    |                                                                                                    |                                                                |
|                                 |                  |          | Item                       | Description                                                                                                    |                                                                                                    |                                                                |
| 1                               |                  | 5        | Online<br>LED              | When the light is flashin<br>configuration server con<br>connection is acquired.                                                                                                    | g, the SB4101 is scanning for the nection. A solid light indicates th                                                                                                    | e network<br>e network                                         |
| 2                               |                  | 6        | Activity                   | When the light is flashin data. When the light is c receiving data.                                                                                                    | g, the SB4101 is transmitting or i<br>ff, the SB4101 is not transmitting                                                                                                    | receiving<br>g or                                              |
| 4<br>5<br>6<br>7                |                  | 7        | Standby                    | After pressing the Stand<br>Standby light turns on in<br>disabled (not receiving of<br>to the service provider m<br>interrupted until the Star<br>button offers added Inte                                                                                                    | by button on the top of the SB41<br>dicating the Ethernet and USB p<br>or transmitting data). The cable c<br>emains active. Internet service is<br>hoby button is pressed again. The<br>rnet security.                                                                                                    | 01, the<br>orts are<br>onnection<br>e Standby                  |
| 1<br>2<br>3<br>4<br>5<br>6<br>7 |                  | 6<br>7   | LED<br>Activity<br>Standby | configuration server con<br>connection is acquired.<br>When the light is flashin<br>data. When the light is o<br>receiving data.<br>After pressing the Stand<br>Standby light turns on in<br>disabled (not receiving o<br>to the service provider m<br>interrupted until the Star<br>button offers added Inte | nection. A solid light indicates th<br>g, the SB4101 is transmitting or i<br>ff, the SB4101 is not transmitting<br>by button on the top of the SB41<br>dicating the Ethernet and USB p<br>or transmitting data). The cable c<br>emains active. Internet service is<br>ndby button is pressed again. The<br>rnet security. | e net<br>receiv<br>g or<br>01, th<br>orts a<br>onneo<br>e Star |

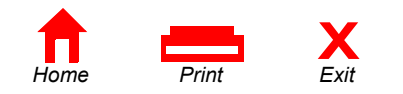

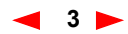

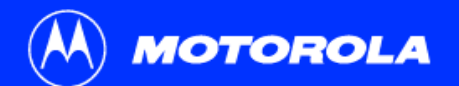

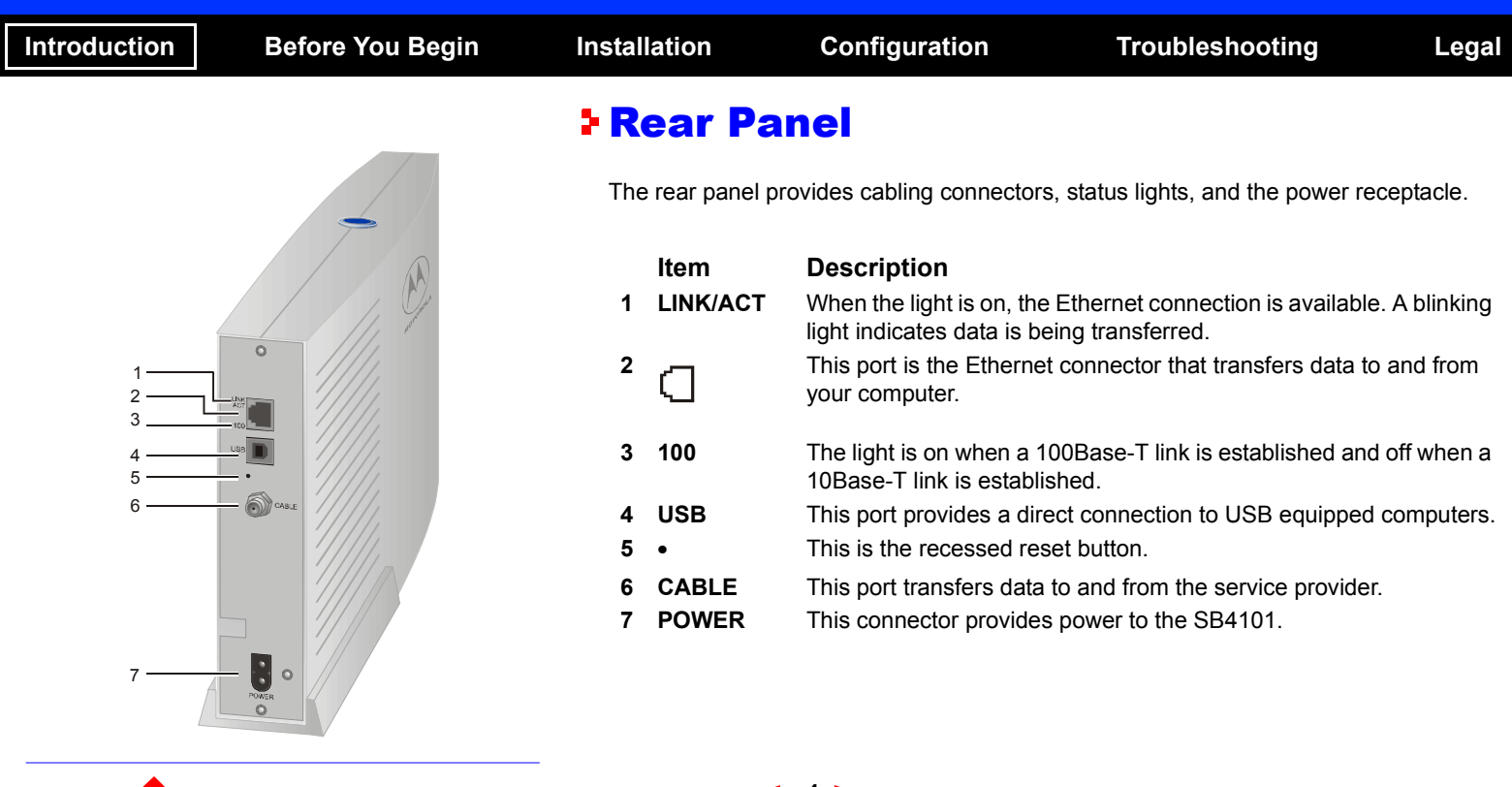

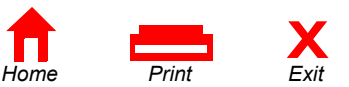

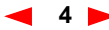

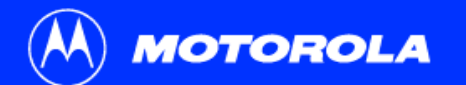

| ntroduction              | Before   | You Begin  | Installation                                                           | Configur                                                                                                    | ation                               | Troubleshooting                              | Legal   |  |
|--------------------------|----------|------------|------------------------------------------------------------------------|----------------------------------------------------------------------------------------------------|-------------------------------------|----------------------------------------------|---------|--|
|                          |          |            | <b>&gt; Before</b>                                                     | You Be                                                                                                    | gin                                 |                                              |         |  |
|                          |          | Power cord | Before you beg                                                         | in the installatio                                                                                                    | n, check that you                   | ı have:                                      |         |  |
|                          |          |            | Item                                                                   |                                                                                                    | Description                         |                                              |         |  |
| 10/100Base-T<br>shielded |          | Power      |                                                                        | Power cord Required for connecting electrical outlet.                                                                                                    |                                     |                                              |         |  |
| Ethernet cal             | ble      |            | One 10/100Ba<br>shielded Ethe                                          | ase-T<br>ernet cable                                                                                                    | Required for co                     | nnecting to the Ethernet port.               |         |  |
|                          | *        | USB cable  | One USB cab                                                            | le                                                                                                    | Required for co                     | nnecting to the USB port.                    |         |  |
|                          |          |            | SB4101 User<br>CD-ROM                                                  | Guide                                                                                                    | Contains the Us<br>for connecting t | ser Guide and USB drivers neo<br>o USB port. | cessary |  |
| User Gui<br>CD-RON       | ide<br>1 | $\bigcirc$ | You need to pur<br>your SB4101 to<br>you may need a<br>cable and the R | You need to purchase a 75-ohm coaxial cable with F-type connectors for connecting your SB4101 to the nearest cable outlet. If you have a TV attached to the cable outlet, you may need a 5-900 MHz splitter to use both the TV and the SB4101. Both the coaxial cable and the RF splitter are readily available at consumer electronic stores. |                                     |                                              |         |  |

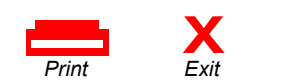

Home

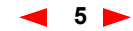

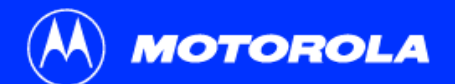

| Introduction Before You Begin                                                                                                    | Installatio                                     | Configuration                                                                                                    | Troubleshooting                   | Legal   |  |  |  |  |
|----------------------------------------------------------------------------------------------------|-------------------------------------------------|----------------------------------------------------------------------------------------------------|-----------------------------------|---------|--|--|--|--|
| You must call your service provider to activate<br>your service. You need to provide the media                                                                                                  | <b>Prec</b>                                     | Precautions                                                                                                    |                                   |         |  |  |  |  |
| access control (MAC) address. This address is<br>found on the SB4101 bar code label marked<br>HFC MAC ID on the rear panel. The address<br>format is 00:20:40:xx:xx:xx or<br>00:04:db:xx:xx:xx. | Post<br>activ<br>cable<br>outle<br>disco<br>PC. | Postpone SB4101 installation until there is no risk of thunderstorm or lightning activity in the area. Avoid damaging the SB4101 with static by touching the coaxial cable connector when it is attached to the earth grounded coaxial cable TV wall outlet. Always first touch the coaxial cable connector on the SB4101 when you are disconnecting or re-connecting your USB or Ethernet cable from the SB4101 or your PC |                                   |         |  |  |  |  |
|                                                                                                    | Do n<br>over                                    | ot block the ventilation holes on neating the SB4101.                                                                                                    | the sides of the cable modem to p | prevent |  |  |  |  |

- Do not open the SB4101 cable modem. Refer all service to your local service provider.
- Wipe the modem with a clean, dry cloth. Never use cleaning fluid or similar chemicals. Do not spray cleaners directly on the unit or use forced air to remove dust.

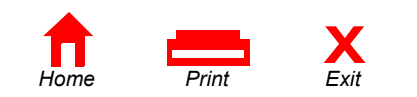

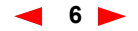

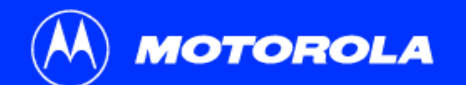

| Introduc | ction                                                                                                | Before You Begin                                                                                                    | Installation                                                        | Configuration | Troubleshooting | Legal |  |  |
|----------|----------------------------------------------------------------------------------------------------|----------------------------------------------------------------------------------------------------|---------------------------------------------------------------------|---------------|-----------------|-------|--|--|
| System   | m Requi                                                                                              | rements Summary                                                                                                    | System Requirements                                                 |               |                 |       |  |  |
| Se<br>Co | <ul><li>Service Provider</li><li>Computer</li></ul>                                                  |                                                                                                    | You need the following to use the SB4101 with your computer system: |               |                 |       |  |  |
| HT       | <ul> <li>HTML Browser</li> <li>Ethernet card or SB4101 CD-ROM containing the USB software</li> </ul> | Service Provider                                                                                                    |                                                                     |               |                 |       |  |  |
| COI      |                                                                                                    | You must sign up with a data service provider for access to the Internet and other online services. You should ask your data service provider the following questions: |                                                                     |               |                 |       |  |  |
|          |                                                                                                    |                                                                                                    | Do you have any special system requirements?                        |               |                 |       |  |  |
|          |                                                                                                    |                                                                                                    | When can                                                            | dem?          |                 |       |  |  |
|          |                                                                                                    |                                                                                                    | Are there any files I need to download once I'm connected?          |               |                 |       |  |  |
|          |                                                                                                    | Do I need a user name or password to access the Internet or use Email?                                                                                                 |                                                                     |               |                 |       |  |  |
|          |                                                                                                    |                                                                                                    | Compute                                                             | r             |                 |       |  |  |
|          |                                                                                                    |                                                                                                    |                                                                     |               |                 |       |  |  |

Your computer must be equipped with a USB or Ethernet port and Transmission Control Protocol/Internet Protocol (TCP/IP) to access the SB4101. The SB4101 is compatible with Microsoft®, Macintosh® and UNIX® operating systems. Computers using Windows® 95, UNIX, or Macintosh systems must use the Ethernet connection.

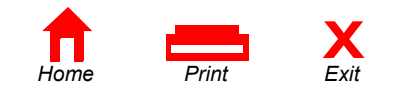

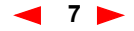

| 🤼 мот                                                                                                    | OROLA            |                                                        |               |                 |       |  |
|----------------------------------------------------------------------------------------------------|------------------|--------------------------------------------------------|---------------|-----------------|-------|--|
| Introduction                                                                                                    | Before You Begin | Installation                                           | Configuration | Troubleshooting | Legal |  |
| The Ethernet card must be installed before the<br>SB4101. If it isn't, follow the installation<br>instructions that came with your Ethernet<br>card. |                  | System Requirements                                    |               |                 |       |  |
|                                                                                                    |                  | HTML Browser                                           |               |                 |       |  |
|                                                                                                    |                  | Any standard HTML (web) browser works with the SB4101. |               |                 |       |  |

# Ethernet Card or SB4101 CD-ROM Containing the USB Software

Any standard 10/100Base-T Ethernet card operates with the SB4101. This is not needed if connecting to the USB port. The Ethernet card must be installed before the SB4101. If it is not, follow the installation instructions included with your Ethernet card.

The USB connection is supported by Windows 98, Windows 2000, and Windows Me and requires special software to operate. The USB driver software files are on the CD-ROM supplied with your SB4101.

The USB drivers can be upgraded from the Internet. Check our website for information, http://www.motorola.com/broadband.

Your computer must be configured for TCP/IP and have an IP address for the SB4101 to operate. Your service provider furnishes the IP address.

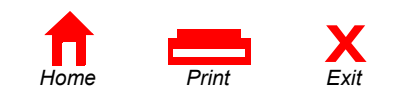

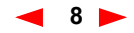

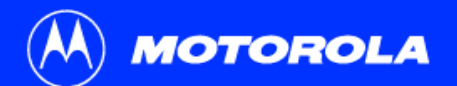

| Introduction                                                                                          | Before You Begin                                                                                                    | Installation                                                                                                    | Configuration                                                                                                    | Troubleshooting          | Legal |  |  |  |
|----------------------------------------------------------------------------------------------------|----------------------------------------------------------------------------------------------------|----------------------------------------------------------------------------------------------------|----------------------------------------------------------------------------------------------------|--------------------------|-------|--|--|--|
| Avoid damaging the SB4101<br>or your PC with static electricity. Installation and Configuration Tasks |                                                                                                    |                                                                                                    |                                                                                                    |                          |       |  |  |  |
| To release any state the coaxial cable                                                                | You should always make the wall connection first.<br>Be sure the coaxial cable is connected between the coaxial connector on the wall and the SB4101. | <ul> <li>Install ca</li> <li>Set up U</li> <li>Configure</li> <li>Verify IP</li> <li>There are two</li> <li>Windows</li> <li>Windows</li> </ul> | oles<br>SB in Windows if you are usin<br>TCP/IP<br>address<br>sections for USB installation<br>98<br>2000 and Windows Me | ng a USB port on your PC |       |  |  |  |
| before connecting                                                                                     | or disconnecting                                                                                                    |                                                                                                    |                                                                                                    |                          |       |  |  |  |

the USB or Ethernet cables.

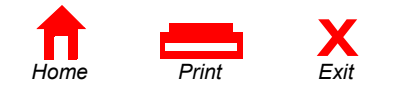

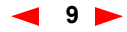

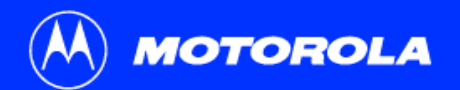

| Introduction            | Before You Begin | Installation                                     | Configuration                                                                                                    | Troubleshooting                                                                                                    | Legal                                            |
|-------------------------|------------------|--------------------------------------------------|----------------------------------------------------------------------------------------------------|----------------------------------------------------------------------------------------------------|--------------------------------------------------|
|                         |                  | <b>⊁</b> Cablin                                  | g and Startu                                                                                                    | o for a Single U                                                                                                    | ser                                              |
|                         | Ethernet         |                                                  | v 5 to 30 minutes to power u<br>e appropriate channels for c                                                             | o the first time because the SB41<br>ommunications.                                                                      | 01 must find                                     |
| <u>س</u>                | USB              | 1 Be sure th                                     | nat your computer is on and                                                                                              | the SB4101 is unplugged.                                                                                                 |                                                  |
| To Ethernet<br>or USB   |                  | 2 Connect t<br>SB4101 c<br>them. You<br>you have | he coaxial TV cable to the ca<br>onnector marked CABLE. Ha<br>I may need a 5-900 MHz spli<br>a TV connected to the cable | able outlet or splitter and the othe<br>and-tighten the connectors to avo<br>tter and an additional 75-ohm co<br>outlet. | er end to the<br>bid damaging<br>baxial cable if |
| outlet                  | CABLE            | 3 Insert the                                     | SB4101 CD-ROM into your                                                                                                  | CD-ROM drive.                                                                                                    |                                                  |
|                         |                  | 4 Plug the p<br>to the elec                      | oower cord into the SB4101 octrical outlet.                                                                              | connector marked POWER and t                                                                                             | he other end                                     |
|                         |                  | Caution                                          |                                                                                                    |                                                                                                    |                                                  |
| To electrical<br>outlet |                  |                                                  | o not connect both Ethernet a mputer.                                                                                    | and USB cables to the same                                                                                               |                                                  |

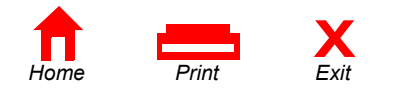

┥ 10 🕨

| М мот                                    | OROLA                                                        |              |                                                                                                    |                                                      |                                                    |               |
|------------------------------------------|--------------------------------------------------------------|--------------|----------------------------------------------------------------------------------------------------|------------------------------------------------------|----------------------------------------------------|---------------|
| Introduction                             | Before You Begin                                             | Installatio  | on Configurat                                                                                                    | tion                                                 | Troubleshooting                                    | Legal         |
| To turn on your SB<br>not necessary to u | 34101, simply plug it in. It is<br>nplug it when not in use. | Cab          | ling and Sta                                                                                                    | artup fo                                             | r a Single l                                       | Jser          |
| 2                                        |                                                              | 5 Cho<br>sec | eck that the lights on the fuence:                                                                                                    | front of the SB41                                    | 01 cycle through the fol                           | lowing        |
|                                          |                                                              | •            | Power flashes during a se<br>light is solid green.                                                                                                    | elf-test. When the                                   | e self-test is successfully                        | complete, the |
|                                          |                                                              | •            | Receive flashes while the receive channel is locked                                                                                                    | e SB4101 scans <sup>-</sup><br>I, the light is solic | for the receive channel.<br>I green.               | When the      |
|                                          |                                                              | •            | Send flashes while the S<br>channel is locked, the lig                                                                                                    | B4101 scans for<br>ht is solid green.                | the send channel. Whe                              | n the send    |
|                                          |                                                              | •            | Online flashes while the sthe sthe structure the structure of the structure of the structur | SB4101 is obtain<br>tion is obtained, t              | ing configuration inform the light is solid green. | ation. When   |
|                                          |                                                              |              |                                                                                                    |                                                      |                                                    |               |
|                                          |                                                              |              |                                                                                                    |                                                      |                                                    |               |
|                                          |                                                              |              |                                                                                                    |                                                      |                                                    |               |

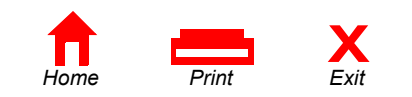

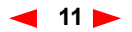

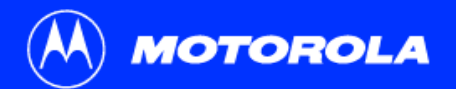

| Introduction | Before You Begin | Installa          | tion                                                                                                    | Configuration                                                                                      | Troubleshooting                                                                                                  | Legal                  |
|--------------|------------------|-------------------|----------------------------------------------------------------------------------------------------|----------------------------------------------------------------------------------------------------|----------------------------------------------------------------------------------------------------|------------------------|
|              |                  | Ca                | bling                                                                                                    | and Start                                                                                          | up for a Single U                                                                                                | ser                    |
|              |                  | <mark>6</mark> (  | Connect your                                                                                                    | r computer to the SB4                                                                              | 101 using one of the following meth                                                                              | iods:                  |
|              |                  | ι                 | JSB                                                                                                    |                                                                                                    |                                                                                                    |                        |
|              |                  |                   | Connect the U<br>JSB port on t                                                                                                    | USB cable to the SB4<br>the back of your comp                                                      | 101 port marked USB and the other outer.                                                                         | r end to the           |
|              |                  | F                 | or Windows                                                                                                    | 98 USB users, go to                                                                                | the next page.                                                                                                   |                        |
|              |                  | F                 | or Windows                                                                                                    | 2000 and Windows M                                                                                 | le USB users, go to page 18.                                                                                     |                        |
|              |                  | E                 | thernet                                                                                                    |                                                                                                    |                                                                                                    |                        |
|              |                  | C<br>c<br>a<br>"' | Connect the connector and the connector and the connector and the configuring the configuring | 10/100Base-T shielde<br>d the other end to the<br>connection, skip over t<br>for TCP/IP" on page 2 | d Ethernet cable to the SB4101 Eth<br>Ethernet jack on the back of your c<br>he USB instructions and go to<br>3. | iernet<br>omputer. For |
|              |                  | L<br>ti<br>c      | During normative he Activity lig                                                                                                    | al operation, the Powe<br>ght flashes when trans                                                   | r, Receive, Send, and Online lights<br>ferring data between the SB4101 a                                         | are on and<br>ind your |

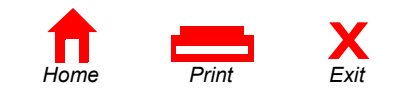

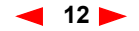

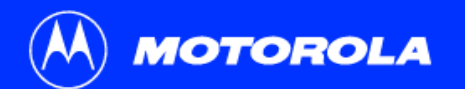

| Introduction         | Before You Begin                                                                                                    | Installation                                | Configuration                                  | Troubleshooting  | Lega         |
|----------------------|----------------------------------------------------------------------------------------------------|---------------------------------------------|------------------------------------------------|------------------|--------------|
| Add New Hardware Wiz | eard This wizard searches for new drivers for: USB Composite Device A device driver is a software program that makes a hardware device work.           < Beok | Setting<br>After plugging i<br>1 Click Next | <b>J Up a USB</b><br>in the USB connector, the | Driver in Window | ıs <b>98</b> |

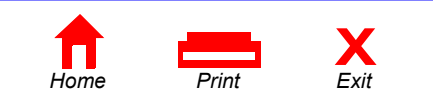

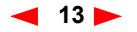

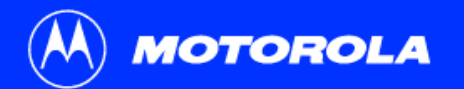

| Introduction        | Before You Begin                                                                                                    | Installation                                    | Configuration                                                                                                    | Troubleshooting                                                                                                    | Legal                                |
|---------------------|----------------------------------------------------------------------------------------------------|-------------------------------------------------|----------------------------------------------------------------------------------------------------|----------------------------------------------------------------------------------------------------|--------------------------------------|
| Add New Hardware We | zard       What do you want Windows to do?       IP Economics       Percommended       IP Digdage at of all the drivers in a specific location, so you can select the driver you want.                                                                                                    | 2 Be sure<br>displaye<br>on the le<br>If your c | <b>g Up a USB</b><br>the text that reads "Search<br>d in the upper window on t<br>off is displayed showing a l<br>omputer successfully locat | Driver in Windov<br>for the best driver for your device" is<br>the left. Then, click <b>Next</b> , and the low<br>ocation.<br>es the driver, proceed to step 4. | vs 98<br>s selected as<br>ver window |
| Add New Hardware Wi | isard       Windows will teach for new divers in its driver database on your hard data and in any of the lationing selected bootstom. Each teach to each the search.       Dopp disk drives       Dip Dip DMI drive       Microsoft Windows Update       Specify a location:       DiverBouch wit       Browne       Egesk       Next> |                                                 |                                                                                                    |                                                                                                    |                                      |
| <b>h</b> ome        | Print Exit                                                                                                    | -                                               | ◀ 14 ►                                                                                                    |                                                                                                    |                                      |

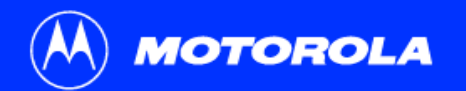

| ntroduction         | Before You Begin                                                                                                    | Installation                                                                 | Configuration                                                                                                | Troubleshooting                                                                                                    | Legal                                 |
|---------------------|----------------------------------------------------------------------------------------------------|------------------------------------------------------------------------------|----------------------------------------------------------------------------------------------------|----------------------------------------------------------------------------------------------------|---------------------------------------|
| Add New Hardware Wi | iver does not a set of the root does not be the does not be the the following setected became, and the set of the set of th | Setting<br>If your com<br>You should<br>as shown<br>Click Next<br>Select "Th | <b>B Up a USB D</b><br>nputer does not locate the o<br>d select "specify a location"<br>in the upper window. | Priver in Window is disp<br>driver, the previous window is disp<br>and type in the location of your Cl<br>hen click Next. | vs 98<br>blayed again.<br>D-ROM drive |
| Home                | Print Exit                                                                                                    |                                                                              | ◀ 15 ▶                                                                                                    |                                                                                                    |                                       |

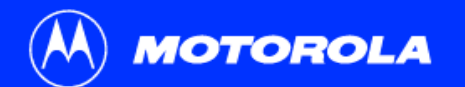

| Introduction         | Before You Begin                                                                                                    | Installation                                                                                       | Configuration                                                                                                    | Troubleshooting                                                                                                    | Legal                     |
|----------------------|----------------------------------------------------------------------------------------------------|----------------------------------------------------------------------------------------------------|----------------------------------------------------------------------------------------------------|----------------------------------------------------------------------------------------------------|---------------------------|
| Add New Hardmare Wra | eard<br>Windows driver file search for the device:<br>Motorals SufBoard USB Cable Modern SB4100<br>Windows in now ready to install the best driver for this<br>device. Click Bock to select a different driver, or click Next<br>to continue.<br>Location of driver.<br>Dr.WET4100.INF<br>K Back West 5000 Cancel | <ul> <li>Settin</li> <li>5 After the At this poinstallation</li> <li>6 Be sure System I</li> </ul> | <b>g Up a USB C</b><br>window on the left is display<br>bint, Windows 98 may need<br>on. These files are located o<br>your Windows 98 CD-ROM i<br>Files. | Ved, click Next.<br>additional system files loaded to co<br>n your Windows 98 CD-ROM.<br>is in the CD-ROM Drive and click C | omplete the DK to install |
|                      |                                                                                                    |                                                                                                    |                                                                                                    |                                                                                                    |                           |

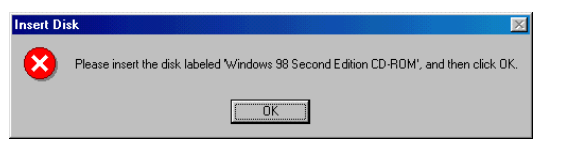

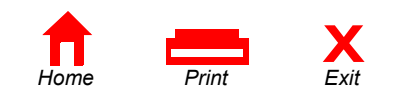

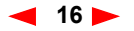

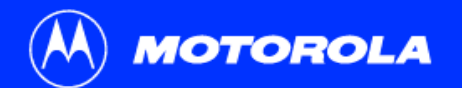

| ntroduction             | Before You Begin                                                                                           | Installation                                                                                                    | Configuration                                                                               | Troubleshooting                                                    | Legal                           |  |
|-------------------------|----------------------------------------------------------------------------------------------------|----------------------------------------------------------------------------------------------------|---------------------------------------------------------------------------------------------|--------------------------------------------------------------------|---------------------------------|--|
| Add New Hardware Wizard | Motorola Sur/Board USB Cable Modem SB4100                                                                  | 7 After all o<br>the left is                                                                                                    | <b>g Up a USB D</b><br>f the necessary Windows 98<br>displayed confirming a succe           | river in Windov<br>files have been loaded, the uppe                | vs 98<br>er window on           |  |
|                         | Indows has finished installing the software that your new<br>ardware device requires.                      | <ul> <li>8 Click Finish and the lower window is displayed.</li> <li>9 Click Yes to restart your computer.</li> <li>Refer to "Verifying Your IP Address in Windows 95, 98, and Me" on page 30 to verify your TCP/IP setup.</li> </ul> |                                                                                             |                                                                    |                                 |  |
| System Settings Change  | CBeck Finish Cancel      Vour new hardware, you must restart your computer. art your computer now?      No | If you have an<br>removing the<br>in the <i>Trouble</i>                                                                                                    | y difficulties with the installat<br>SB4101 USB device from a V<br><i>shooting</i> section. | on process, please follow the in<br>Vindows 98 computer that appea | structions for<br>ar on page 38 |  |

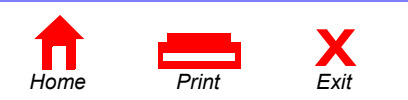

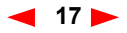

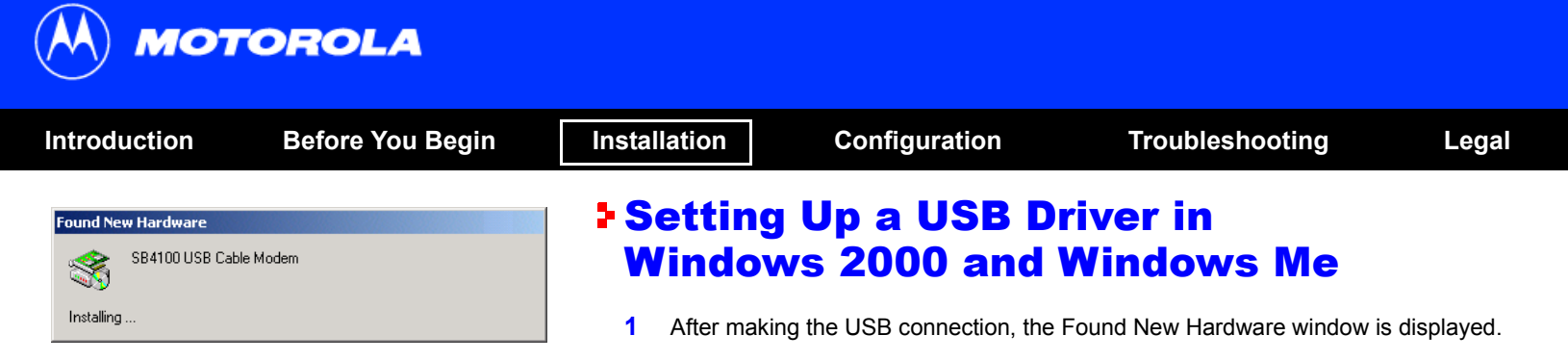

The SB4101 uses the same driver as the SB4100.

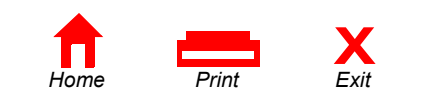

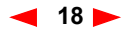

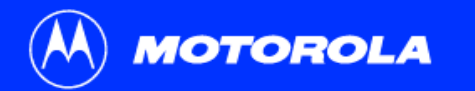

| ntroduction                                                                                                    | Before You Begin                                                                                                    | Installation                                                                                                    | Configuration                                                                                                    | Troubleshooting                                                                                      | Legal   |
|----------------------------------------------------------------------------------------------------|----------------------------------------------------------------------------------------------------|----------------------------------------------------------------------------------------------------|----------------------------------------------------------------------------------------------------|----------------------------------------------------------------------------------------------------|---------|
| Found New Hardware Wizard                                                                                                    | Welcome to the Found New Hardware Wizard         This wizad helps you initial a device driver for a headware device.         To continue, click Next.                                                                                                    | <ul> <li>Setting<br/>Windo</li> <li>2 After seve</li> <li>3 Click Nex</li> <li>4 Be sure the selected and selected and selecte</li></ul> | <b>The seconds</b> of the Hardware Notes and the lower window is denote the text that reads "Search and click Next. | <b>Windows Me</b><br>Wizard window is displayed.<br>isplayed.<br>ch for a suitable driver for my dev | ice" is |
| Found New Hardware Witzerd           Install Hardware Device I           A device driver is a software of software           This wized will complete           Specific and the software of the software           Station of the software of the software           A device driver is a software files to your installation click hore files to your installation click hore of the software           What do you want the will of search for a suitable           O biplay a list of the driver | Drivers       Experimentation of the enables a hardware device to work with Experimentation for this device:         able Modem       Experimentation of this device:         are program that makes a hardware device work. Windows new device. To locate drive files and complete the service files and complete the service files and complete the service files and complete the service. To locate drive files and complete the service files device so that I can choose a specific known drivers for this device so that I can choose a specific         < Back |                                                                                                    |                                                                                                    |                                                                                                    |         |

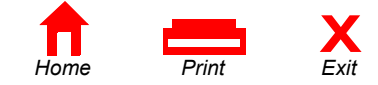

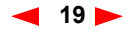

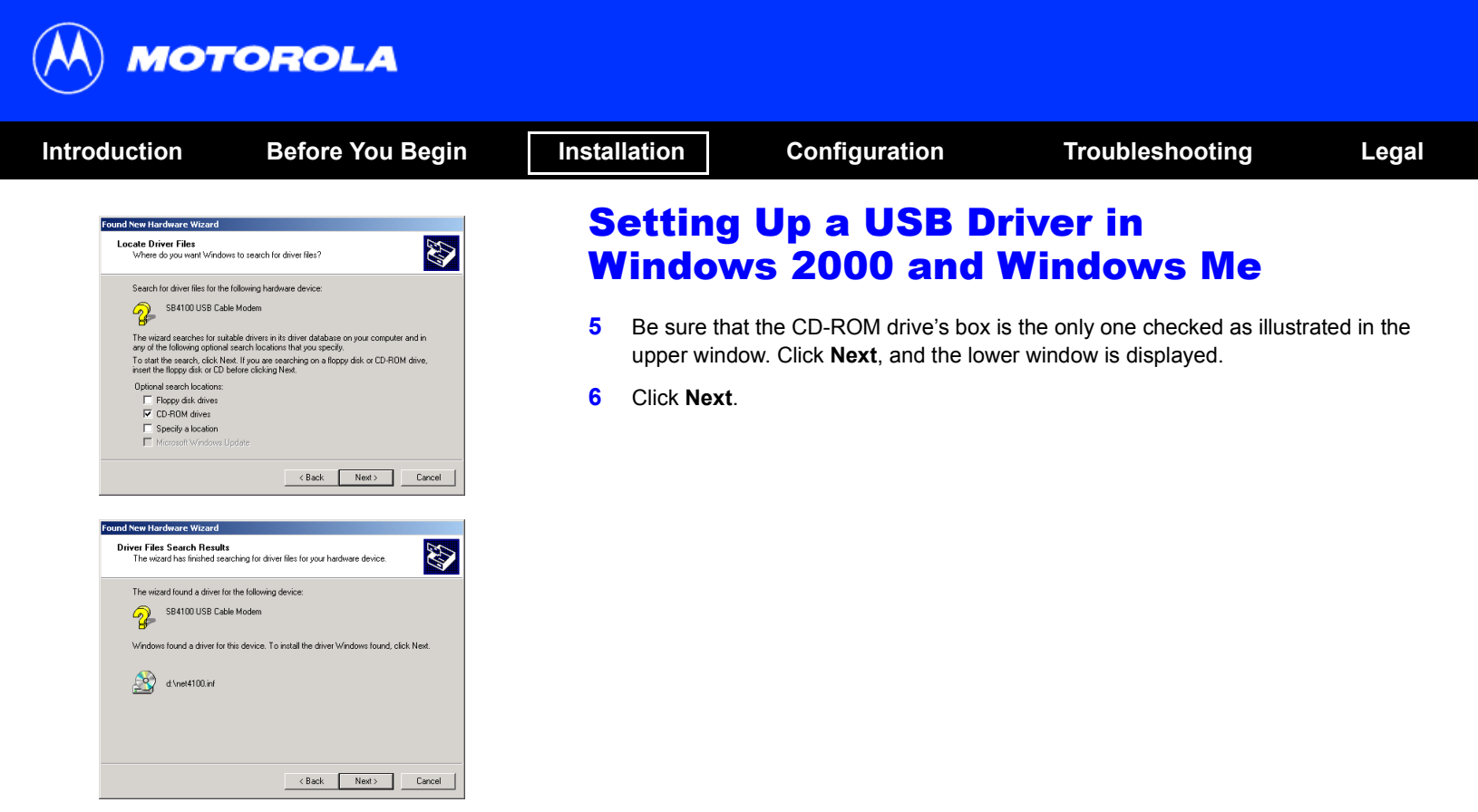

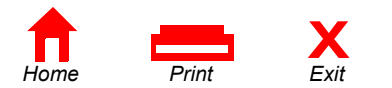

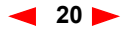

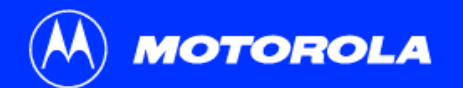

| Introduction                                                                                                    | Before You Begin                                                                                           | Insta       | llation                         | Configuration                                            | Troubleshooting                                                                               | Legal                      |
|----------------------------------------------------------------------------------------------------|----------------------------------------------------------------------------------------------------|-------------|---------------------------------|----------------------------------------------------------|-----------------------------------------------------------------------------------------------|----------------------------|
| Insert Disk<br>Please insert the C<br>your CD-RUM driv<br>You can also click<br>from an alternate k<br>network server. | ompact Disc labeled 'USBCM' into<br>(D:) and then click OK.<br>OK if you want files to be copied<br>Cancel | S<br>M<br>7 | On the Inse                     | Up a USB D<br>vs 2000 and<br>ert Disk window, D:\ repres | <b>Windows Me</b><br>sents the CD-ROM drive. If D:\ is no                                     | ot the                     |
|                                                                                                    |                                                                                                    | 8           | Click <b>OK</b> a               | nd the lower window on th                                | e left is displayed.                                                                          | n anve.                    |
| Files Needed Some files on USB Insert USBCM into click OK.                                                             | CM are needed.  CM are needed.  Cancel  the drive selected below, and then                                 | 9           | Select <b>Bro</b><br>Motorola S | wse and then locate a file<br>B4101 CD-ROM root direc    | called <b>Net4101.sys</b> . This file is loc<br>ctory. Double-click the file called <b>Ne</b> | ated on the<br>et4101.sys. |
| Copy files from:                                                                                                    | Browse                                                                                                    |             |                                 |                                                          |                                                                                               |                            |
|                                                                                                    |                                                                                                    |             |                                 |                                                          |                                                                                               |                            |

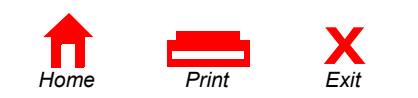

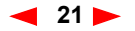

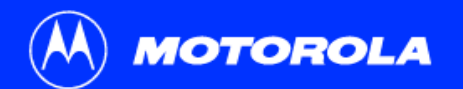

| Introduction                                                                                  | Before You Begin                                                                                                    | Installation                                               | Configuration                                                                                                   | Troubleshooting                                                              | Legal                          |
|-----------------------------------------------------------------------------------------------|----------------------------------------------------------------------------------------------------|------------------------------------------------------------|----------------------------------------------------------------------------------------------------|------------------------------------------------------------------------------|--------------------------------|
| Files Needed<br>Some files on USBCM a<br>Insert USBCM into the office OK.<br>Copy files from: | are needed.  Cancel  drive selected below, and then  Browse                                                                                                    | Settin<br>Windo<br>10 On the F<br>window i<br>11 Click Fin | g Up a USB D<br>ws 2000 and<br>iles Needed window, click Ol<br>s displayed.<br>ish to complete the installation | <b>Priver in</b><br><b>Windows Me</b><br>K and the Found New Hardware<br>on. | Wizard                         |
| Found New Hardware Wizard                                                                     | Appleting the Found New<br>dware Wizard Motorola SurfBoard USB Cable Modern SB4100 wis has finished installing the software for this device. se this wizard, click Finish. | If you have a<br>removing the<br>begin on pag              | ny difficulties with the installa<br>SB4101 USB device from a<br>e 42.                                          | tion process, please follow the in:<br>Windows 2000 or Windows Me c          | structions for<br>omputer that |

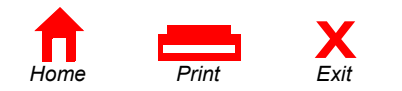

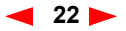

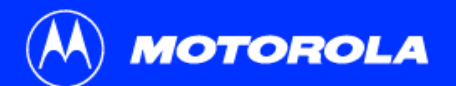

| Introduction                                                                                                    | Before You Begin                                                                                                    | Installation                                                                          | Configuration                                                                                 | Troubleshooting        | Legal                      |
|----------------------------------------------------------------------------------------------------|----------------------------------------------------------------------------------------------------|---------------------------------------------------------------------------------------|-----------------------------------------------------------------------------------------------|------------------------|----------------------------|
| The SB4101 conta<br>You don't need to<br>you must configu<br>(software protoco<br>communication b<br>check for an IP ao<br>may provide addi | ains all necessary software.<br>configure the SB4101, but<br>re your computer for TCP/IP<br>ol developed for<br>etween computers) and<br>ldress. Your service provider<br>tional instructions for setting | Configure<br>98, and<br>The following bas<br>configuration inst<br>system, refer to y | ring for TC<br>Me<br>sic instructions are for N<br>ructions begin on page<br>rour user guide. | <b>P/IP in Windows</b> | <b>95,</b><br>000<br>uting |
| up your computer                                                                                                    | r.                                                                                                    | 1 On the Wind                                                                         | ows Desktop, click Sta                                                                        | rt.                    |                            |

| work                                           | ?)              |
|------------------------------------------------|-----------------|
| onfiguration   Identification   Access Control |                 |
| The following network components are installe  | ed:             |
| Client for Microsoft Networks                  | <b>_</b>        |
| 🔊 3Com Fast EtherLink XL 10/100Mb TX E         | themet NIC (3C9 |
| 😅 Dial-Up Adapter                              |                 |
| DPX110 USB Cable Modern Adapter                |                 |
| Motorola SurtBoard USB Cable Modern S          | 84100           |
| 1.1                                            |                 |
| Add Romana                                     | Properties      |
|                                                | Libbourse       |
| Primary Network Logon:                         |                 |
| Client for Microsoft Networks                  | -               |
| File and Drink Charling                        |                 |
|                                                |                 |
| Description                                    |                 |
|                                                |                 |
|                                                |                 |
|                                                |                 |
|                                                |                 |
|                                                | K Canad         |
|                                                |                 |

- WINDOWS DESKLOP, CIICK Start.
- Select Settings and then Control Panel from the pop-up menus. 2
- Double-click the Network icon on the Control Panel window. 3
- Select the **Configuration** tab on the Network window. 4
- 5 Check to see if TCP/IP has been installed for the device being used (Ethernet card or USB). If TCP/IP is displayed in the list of network components, it is installed and you can proceed to step 10. If TCP/IP is not displayed on the list, continue with step 6.
- Click Add. 6

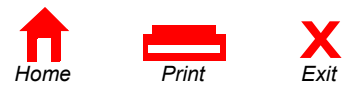

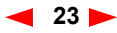

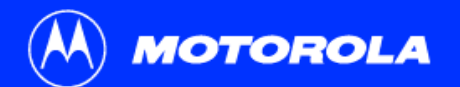

Manufacturers:

Microsoft

iBM

| Introduction                                                                                                    | Before You Begin                                                                                                    | Installation                                                                                                    | Configuration                                                                             | Troubleshooting                                                                                      | Legal                        |
|----------------------------------------------------------------------------------------------------|----------------------------------------------------------------------------------------------------|----------------------------------------------------------------------------------------------------|-------------------------------------------------------------------------------------------|----------------------------------------------------------------------------------------------------|------------------------------|
| Select Network Compor<br>Cick the type of network<br>Cient<br>Cient<br>Cient<br>Cient<br>Cient<br>Cient<br>Cient<br>Service<br>Protocol is a 'language'<br>must use the same proto<br>Select Network Protocol<br>Cick the Network Protocol | nent Type ? X<br>component you want to install<br>Add<br>Cancel<br>a computer uses. Computers<br>scol to communicate. | <ul> <li>Configure</li> <li>98, and</li> <li>7 Double-clic</li> <li>8 Click Micro<br/>Protocol se</li> <li>9 Click OK.</li> </ul> | the Protocol option on Se<br>pooft in the Manufacturers s<br>ection of Select Network Pro | P in Windows<br>elect Network Component Type v<br>ection and then click TCP/IP in t<br>tocol window. | 95,<br>window.<br>he Network |

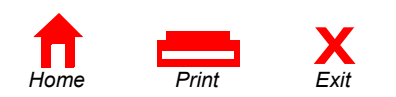

Network Protocols:

Microsoft DLC
 NetBEUI
 TCP/IP
 WAN support for ATM

Microsoft 32-bit DLC

•

Have Disk...

OK

Cancel

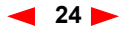

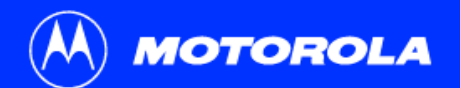

| Introduction                                                                                                    | Before You Begin                                                                                                    | Installation                                             | Configuration                                         | Troubleshooting                                              | Legal                     |
|----------------------------------------------------------------------------------------------------|----------------------------------------------------------------------------------------------------|----------------------------------------------------------|-------------------------------------------------------|--------------------------------------------------------------|---------------------------|
| Network<br>Configuration Identificat                                                                                                    | ion Access Control                                                                                                    | Configu<br>98 and l                                      | ring for TCP/<br>Me                                   | IP in Windows                                                | 95,                       |
| The following <u>network</u> «<br>PP Dial-Up Adapter<br>PP PATIO USB Cable<br>W Motorola SurfBoard<br>TCP/IP -> 3Com F<br>TCP/IP -> Dial-Up, | components are installed:<br>le Modern Adapter<br>d USB Cable Modern SB4100<br>sat EtherLink XL 10/100Mb TX Etherne<br>Adapter | <b>10</b> Click <b>TCP/IP</b><br>choose the c<br>SB4101. | on the Network window. If one associated with the Eth | you have more than one TCP/<br>ernet card or USB device conn | IP entry,<br>ected to the |
| <u>A</u> dd                                                                                                    | R <u>e</u> move P <u>r</u> operties                                                                                            | 11 Click Proper                                          | rties.                                                |                                                              |                           |
| Primary Network Logon                                                                                                    | n:<br>etworks                                                                                                    | 12 Select the IP                                         | Address tab on the TCP/I                              | P window.                                                    |                           |
| Eile and Print Sharii<br>Description<br>TCP/IP is the protoco<br>wide-area networks.                                                         | ing                                                                                                    | 13 Click Obtain                                          | an IP address automatic                               | ally.                                                        |                           |
|                                                                                                    |                                                                                                    | 14 Click UK to a                                         | accept the TCP/IP settings.                           |                                                              |                           |
|                                                                                                    | OK Cancel                                                                                                    | 15 Click OK to o                                         | close the Network window.                             |                                                              |                           |
|                                                                                                    |                                                                                                    | 16 Click OK wh                                           | en prompted to restart your                           | <sup>r</sup> computer and then click <b>OK</b> a             | gain.                     |

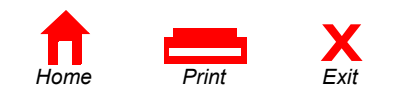

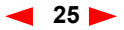

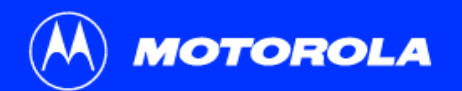

Regional Scanners and Scheduled Sounds and

Favorites Tools Advanced Help

⇔Back • → • 由 @Search Bifelders @Hatory 챔밍 X 20 립•

Options Cameras Tasks Multimedia

Connects to other computers, networks, and the Internet

<u>s</u> ę. Nale New Local Area Correction Correction 2

Address 🐊 Network and Dial-up Connections

Motorola SurfBoard USB Cable Modern SB4000

| ntroduction                                                                                                    | Before You Begin                                                  | Installation                       | Configuration                                              | Troubleshooting                                                      | Legal                           |
|----------------------------------------------------------------------------------------------------|-------------------------------------------------------------------|------------------------------------|------------------------------------------------------------|----------------------------------------------------------------------|---------------------------------|
| Control Panel     File Edit View Pavorites Tools Heb                                                                                                    |                                                                   | <b>Config</b>                      | uring for TC                                               | P/IP in Windows                                                      | <b>; 2000</b>                   |
| ↓ ← Dol:     →     ▲     ▲     ▲     ▲     ▲     ▲     ▲     ▲     ▲     ▲     ▲     ▲     ▲     ▲     ▲     ▲     ▲     ▲     ▲     ▲     ▲     ▲     ▲     ▲     ▲     ▲     ▲     ▲     ▲     ▲     ▲     ▲     ▲     ▲     ▲     ▲     ▲     ▲     ▲     ▲     ▲     ▲     ▲     ▲     ▲     ▲     ▲     ▲     ▲     ▲     ▲     ▲     ▲     ▲     ▲     ▲     ▲     ▲     ▲     ▲     ▲     ▲     ▲     ▲     ▲     ▲     ▲     ▲     ▲     ▲     ▲     ▲     ▲     ▲     ▲     ▲     ▲     ▲     ▲     ▲     ▲     ▲     ▲     ▲     ▲     ▲     ▲     ▲     ▲     ▲     ▲     ▲     ▲     ▲     ▲     ▲     ▲     ▲     ▲     ▲     ▲     ▲     ▲     ▲     ▲     ▲     ▲     ▲     ▲     ▲     ▲     ▲     ▲     ▲     ▲     ▲     ▲     ▲     ▲     ▲     ▲     ▲     ▲     ▲     ▲     ▲     ▲     ▲     ▲     ▲     ▲     ▲     ▲ | des Grinder 12 12 23 13 14 15 15 15 15 15 15 15 15 15 15 15 15 15 | The following b<br>instructions be | pasic instructions are for V<br>gin on page 23. If you are | Vindows 2000 users. Windows 95<br>using a different operating system | , 98, and Me<br>ı, refer to you |
| Garre Erkernet Keyboard<br>Controlers Opkins Keyboard<br>Opkins Decimal Scenars and O                                                                                                    | No.exe Veters and Power Options Prices                            | 1 On the Wi                        | ndows Desktop, click <b>Sta</b>                            | rt.                                                                  |                                 |

- Select Settings and then Control Panel from the pop-up menus. 2
- 3 Double-click the Network and Dial-up Connections icon on the Control Panel window.
- 4 On the Network and Dial-up Connections window, click Local Area Connection #. The value of this number (#) varies from system to system, but usually is 2. The Local Area Connection # Status window is displayed as shown at the top of the next page.

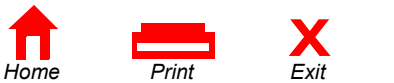

System Users and

Passwords

- D X

-

• 🖗

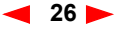

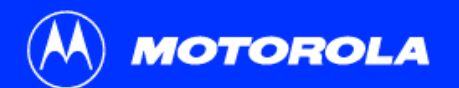

| Introductio | n                                            | Before You Beg                      | in Instal | lation                                                                   | Configuration                                                                                          | Troubleshooting                                                                                                    | Legal                                           |
|-------------|----------------------------------------------|-------------------------------------|-----------|--------------------------------------------------------------------------|----------------------------------------------------------------------------------------------------|----------------------------------------------------------------------------------------------------|-------------------------------------------------|
| 0           | ocal Area Connection                         | n 2 Status ?X                       | C         | onfigur                                                                  | ing for TC                                                                                             | P/IP in Windows                                                                                                    | <b>; 2000</b>                                   |
|             | Connection<br>Status:<br>Duration:<br>Speed: | Connected<br>00.04:20<br>750.0 Kbps | 5         | Click <b>Properti</b><br>displayed.                                      | <b>es</b> and information s                                                                            | imilar to that shown in the lower wi                                                                                                    | indow is                                        |
|             | Activity<br>Packets:<br>Properties           | Sent — Eccived<br>0   0<br>Disable  | 6         | If Internet Prot<br>is installed and<br>continue with s<br>Type window t | ocol (TCP/IP) is disp<br>d you can proceed to<br>step 7 by clicking <b>Ins</b><br>o be displayed as sh | layed in the list of network compor<br>step 10. If TCP/IP is not displayed<br>tall. This causes the Select Netwo<br>nown at the top of the next page. | nents, TCP/IP<br>3 on the list,<br>rk Component |

| Motorola SurfBoard U                                                                 | 6B Cable Mode                                          | m SB4100                             | -   |
|--------------------------------------------------------------------------------------|--------------------------------------------------------|--------------------------------------|-----|
| omponents checked are us                                                             | ed by this conn                                        | Configure                            |     |
| Eile and Printer Shari     Internet Protocol (TC                                     | ng for Microsoft<br>P/IP)                              | Networks                             |     |
| Install                                                                              | Uninstall                                              | Properties                           |     |
| Transmission Control Proto<br>wide area network protoci<br>across diverse interconne | col/Internet Pro<br>of that provides<br>cted networks. | otocol. The default<br>communication |     |
|                                                                                      |                                                        |                                      | - 1 |

Close

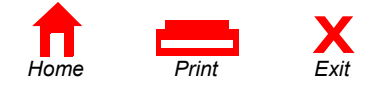

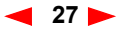

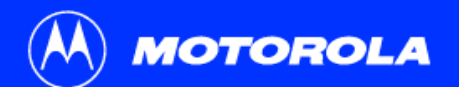

| Introduction | Before You Begi                                                                                                    | in Installation           | Configu                                                              | ration                           | Troubleshooting                                             | Legal                    |
|--------------|----------------------------------------------------------------------------------------------------|---------------------------|----------------------------------------------------------------------|----------------------------------|-------------------------------------------------------------|--------------------------|
| c            | Select Network Component Tune                                                                                                    | Conf                      | iguring fo                                                           | r TCP/I                          | P in Windows                                                | 2000                     |
|              | Click the type of network component you want to install                                                                                                    | 7 Click<br>ADD.<br>the lo | Protocol on the Sele<br>The Select Network<br>wer left of this page. | ect Network Co<br>Protocol windo | omponent Type window and<br>w is displayed similar to the e | then click<br>example on |
|              | Description<br>A protocol is a language your computer uses to<br>communicate with other computers.                                                             | 8 Click<br>Proto          | Internet Protocol (T<br>col window.                                  | CP/IP) in the N                  | etwork Protocol section of Se                               | elect Network            |
|              | Add Cancel                                                                                                    | 9 Click<br>show           | <b>OK</b> and the Local Ar<br>n at the top of the ne                 | ea Connection ;<br>xt page.      | # Properties window is re-dis                               | played as                |
| S            | Alect Network Protocol X                                                                                                    |                           |                                                                      |                                  |                                                             |                          |
|              | Network Protocol<br>OLC Protocol<br>DC Protocol<br>NetELI Protocol<br>NetELI Protocol<br>NetELI Protocol<br>NetLini ProvSPKNetBIOS Compable Transport Protocol |                           |                                                                      |                                  |                                                             |                          |
|              | Have Disk                                                                                                    |                           |                                                                      |                                  |                                                             |                          |

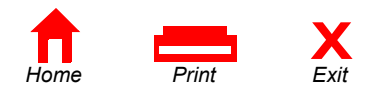

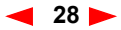

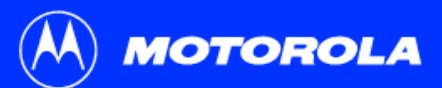

| Introduction                                                                                                    | Before You Begin                                                                                                    | Installa                                               | tion                                                                                                    | Configuration                                                                                                    | Troubleshooting                                                                                                    | Legal                                                             |
|----------------------------------------------------------------------------------------------------|----------------------------------------------------------------------------------------------------|--------------------------------------------------------|----------------------------------------------------------------------------------------------------|----------------------------------------------------------------------------------------------------|----------------------------------------------------------------------------------------------------|-------------------------------------------------------------------|
| Local Area C<br>General<br>Connet u<br>♥ Mot<br>Componer<br>♥ @ C<br>♥ @ C<br>■ Componer<br>♥ @ C<br>■ Componer<br>♥ @ C<br>■ Componer<br>♥ @ C<br>■ Componer<br>♥ @ Componer<br>♥ @ Componer<br>♥ @ Componer<br>♥ @ Componer | somection 2 Properties     2       aning:     Configure       rotads Sutfloard USB Cable Modern SB4100     Configure       rist checked are used by this connector     Configure       rist checked are used by this connector     Configure       rist checked are used by this connector     Configure       rist checked are used by this connector     Configure       rist checked are used by this connector     Configure       all.     Uninstall     Properties       ion     Simon Control Protocol/Internet Protocol. The default<br>dress in inconnected enterwish.     The default       icon in taskbar when connected     Connected | Co<br>10 (<br>t<br>(<br>N<br>a<br>11 (<br>12 (<br>13 ( | On the Local<br>he box next<br>TCP/IP) Pro<br>Make sure th<br>automatically<br>Click <b>OK</b> to a<br>Click <b>OK</b> to c | Area Connection # F<br>to Internet Protocol<br>perties windows is di<br>at "Obtain IP address<br>" are selected.<br>Accept the TCP/IP se<br>close the Local Area | CP/IP in Windows<br>Properties window, make sure a che<br>(TCP/IP). Click Properties. The Inte<br>splayed as shown on the lower left of<br>a automatically" and "Obtain DNS se<br>ttings.<br>Connection # Properties window. | ck mark is in<br>ernet Protocol<br>of this page.<br>erver address |
| Internet Pro<br>General  <br>You camp<br>the applo<br>the applo<br>the applo                                                                                                    | Accol (11/2/10) Properties ?<br>If P settings assigned automatically if your network supports<br>alloy terremany your need to add your network administrator for<br>one IP address advantatically<br>the following IP address                                                                                                    |                                                        |                                                                                                    |                                                                                                    | - ,                                                                                                    | -9                                                                |

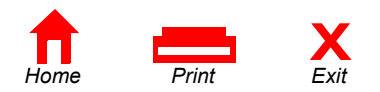

Advanced...
DK Cancel

Obtain DNS server address automatically
 O Use the following DNS server addresses:-

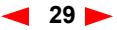

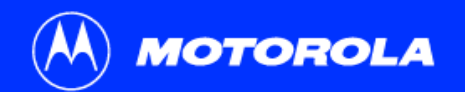

| Introduction Before You Be                                                                                                    | gin Installation                                                           | Configuration                                                                           | Troubleshooting                                                                                            | Legal                                    |
|----------------------------------------------------------------------------------------------------|----------------------------------------------------------------------------|-----------------------------------------------------------------------------------------|----------------------------------------------------------------------------------------------------|------------------------------------------|
| PCI Bus Master Adapter                                                                                                    | Verifyin<br>Window                                                         | ig Your IP Ac<br>/s 95, 98, ar                                                          | dress in<br>Id Me                                                                                          |                                          |
| Adapter Address         00-80-C6-E7-59-E6           IP Address         206.19.86.132           Subnet Mask         255.255.255.224           Default Gateway         206.19.86.129 | The following ba<br>verifying your IP<br>operating system<br>verification. | asic instructions are for Win<br>address for Windows 200<br>n, please refer to your spe | ndows 95, 98, and Me. The instru<br>0 are found on the next page. Fo<br>cific operating system guide for l | uctions for<br>or any other<br>P address |
| OK         Release         Renew           Release All         Renew All         More Info >>                                                                                      | To check the IP                                                            | address:                                                                                |                                                                                                    |                                          |

The values shown for Adapter Address, IP Address, Subnet Mask, and Default Gateway on your PC will be different than those shown in the example above.

| Adapter Address              | 00-80-C6-E7-59-E6 |
|------------------------------|-------------------|
| IP Autoconfiguration Address | 169.254.191.251   |

If autoconfiguration is displayed before IP Address in Windows 98, call your service provider.

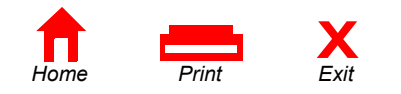

- On the Windows Desktop, click Start. 1
- Select Run. 2
- 3 Type **winipcfg.exe** and click **OK**. A window similar to the example shown on this page is displayed.
- Select your adapter name-the Ethernet card or USB device. 4
- Click Renew. 5
- Click **OK** after the system displays an IP address. 6

If after performing this procedure your computer does not access the Internet, call your service provider. They will assist in your configuration.

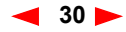

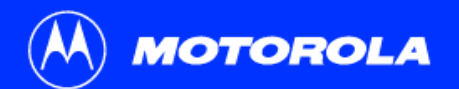

Windows 2000 IP Configuration Ethernet adapter Local Area Connection 2:

c:>>

Ethernet adapter Local Area Connection:

| Introduction                                                                                                    | Before You Begin                                                               | Installation                                                       | Configuration                                                                                     | Troubleshooting                                                                                           | Legal                                    |
|----------------------------------------------------------------------------------------------------|--------------------------------------------------------------------------------|--------------------------------------------------------------------|---------------------------------------------------------------------------------------------------|----------------------------------------------------------------------------------------------------|------------------------------------------|
| Run                                                                                                    | <u>? X</u>                                                                     | > Verifyi<br>Windo                                                 | ing Your IP Ad<br>ws 2000                                                                         | dress in                                                                                                  |                                          |
| Open: C                                                                                                    | e of a program, folder, document, or<br>rce, and Windows will open it for you. | The following<br>IP address for<br>operating syst<br>verification. | basic instructions are for Wind<br>r Windows 95, and Me are fou<br>tem, please refer to your spec | lows 2000. The instructions for v<br>ind on the previous page. For a<br>ific operating system guide for I | verifying your<br>ny other<br>IP address |
|                                                                                                    |                                                                                | To check the I                                                     | P address:                                                                                        |                                                                                                    |                                          |
|                                                                                                    |                                                                                | 1 On the W                                                         | /indows Desktop, click Start.                                                                     |                                                                                                    |                                          |
|                                                                                                    |                                                                                | 2 Select Ru                                                        | Jn.                                                                                               |                                                                                                    |                                          |
| ©\C\WINNT\System32\cmdexe<br>Microsoft Windows 2000 [Uersion f<br>(C) Copyright 1985-2000 Microsoft<br>C:\>ipconfig<br>Windows 2000 IP Configuration | 5.00.21951                                                                     | 3 Type cm<br>displayed                                             | <b>d</b> and click <b>OK.</b> A window like<br>I.                                                 | the one on the upper left of this                                                                         | s page is                                |

- Type **ipconfig** and press **ENTER** to display your IP configuration. 4
- 5 Type exit and press ENTER to return to the Windows operating system.

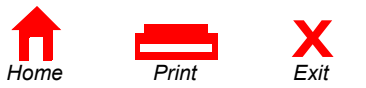

Media State . . . . . . . . . : Cable Disconnected

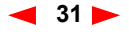

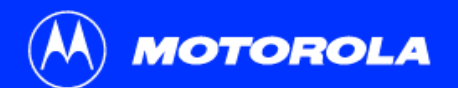

C:\>ipconfig /renew Windows 2000 IP Configuration Ethernet adapter Local Area Connection 2:

| Introduction                                                                                                    | Before You Begin                                                      | Installation                                                            | Configuration                                                                                                    | Troubleshooting                                                                                                  | Lega                               |
|----------------------------------------------------------------------------------------------------|-----------------------------------------------------------------------|-------------------------------------------------------------------------|----------------------------------------------------------------------------------------------------|----------------------------------------------------------------------------------------------------|------------------------------------|
| ©iend<br>Microsoft Vindows 2000 (Version<br>(C) Copyright 1985-2000 Micros<br>C:∖\ipconfig<br>Unders 2000 11 Configuration                                                                | n 5.00.21951 🔹 🔍                                                      | Verifyiı<br>Windov                                                      | n <mark>g Your IP Ac</mark><br>ws 2000                                                                                   | ldress in                                                                                                    |                                    |
| <pre>minute reserve to one question<br/>Ethernet adapter Local Area Con<br/>Connection=specific UM<br/>Autoreonfigurestion IP A<br/>Submet Mask<br/>Befault Catenony<br/>C:&gt;&gt;</pre> | nnection 2:<br>8 Suffax : :<br>44ees : 169.254.45.20<br>: 255.255.0.0 | Improper conne<br>are indicated w<br>displayed on th<br>your regular ca | ections between your PC ar<br>hen you receive an Autocor<br>e upper left of this page. Cr<br>ble-TV channels on your tel | nd the SB4101 and cable networ<br>nfiguration IP Address. An exam<br>neck your cabling and whether y<br>evision. | k problems<br>ple is<br>ou can see |
|                                                                                                    | ~                                                                     | After verifying y<br>looking at the c                                   | our cable connections and hannels on your TV, you ca                                                                     | proper operation of the cable-T<br>n attempt to renew your IP addr                                               | / system by<br>ess.                |
|                                                                                                    |                                                                       | To renew your                                                           | IP address:                                                                                                    |                                                                                                    |                                    |
| ⊠ <mark>cmd</mark><br>Microsoft Windows 2000 [Uersion<br>(C) Copyright 1985-2000 Microso<br>C:\>ipconfig ∕renew                                                                           | 1 5.00.2195]<br>Jft Corp.                                             | 1 Type ipcou                                                            | nfig /renew and then press<br>net access should be availab                                                               | <b>ENTER</b> . If a valid IP address is ble.                                                                     | displayed,                         |

2 Type **exit** and then press **ENTER** to return to Windows.

If after performing this procedure your computer does not access the Internet, call your service provider. They will assist in your configuration.

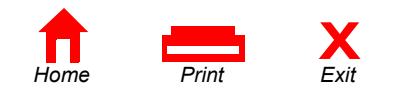

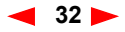

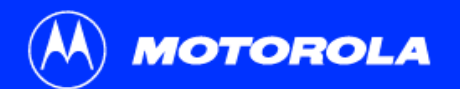

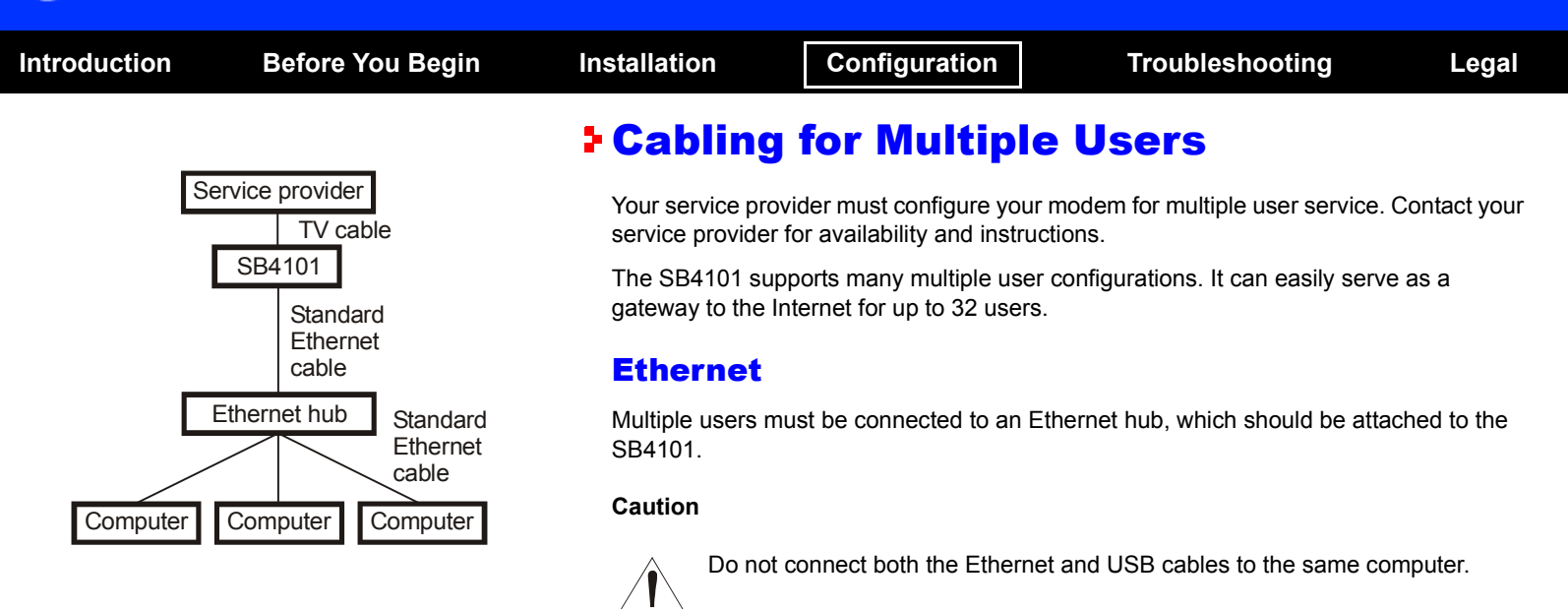

Multiple computers cannot be connected to the SB4101 through the USB port.

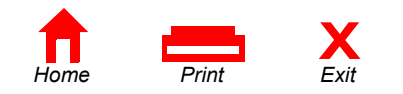

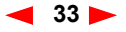

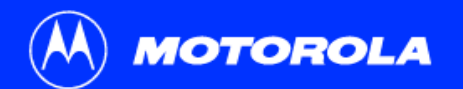

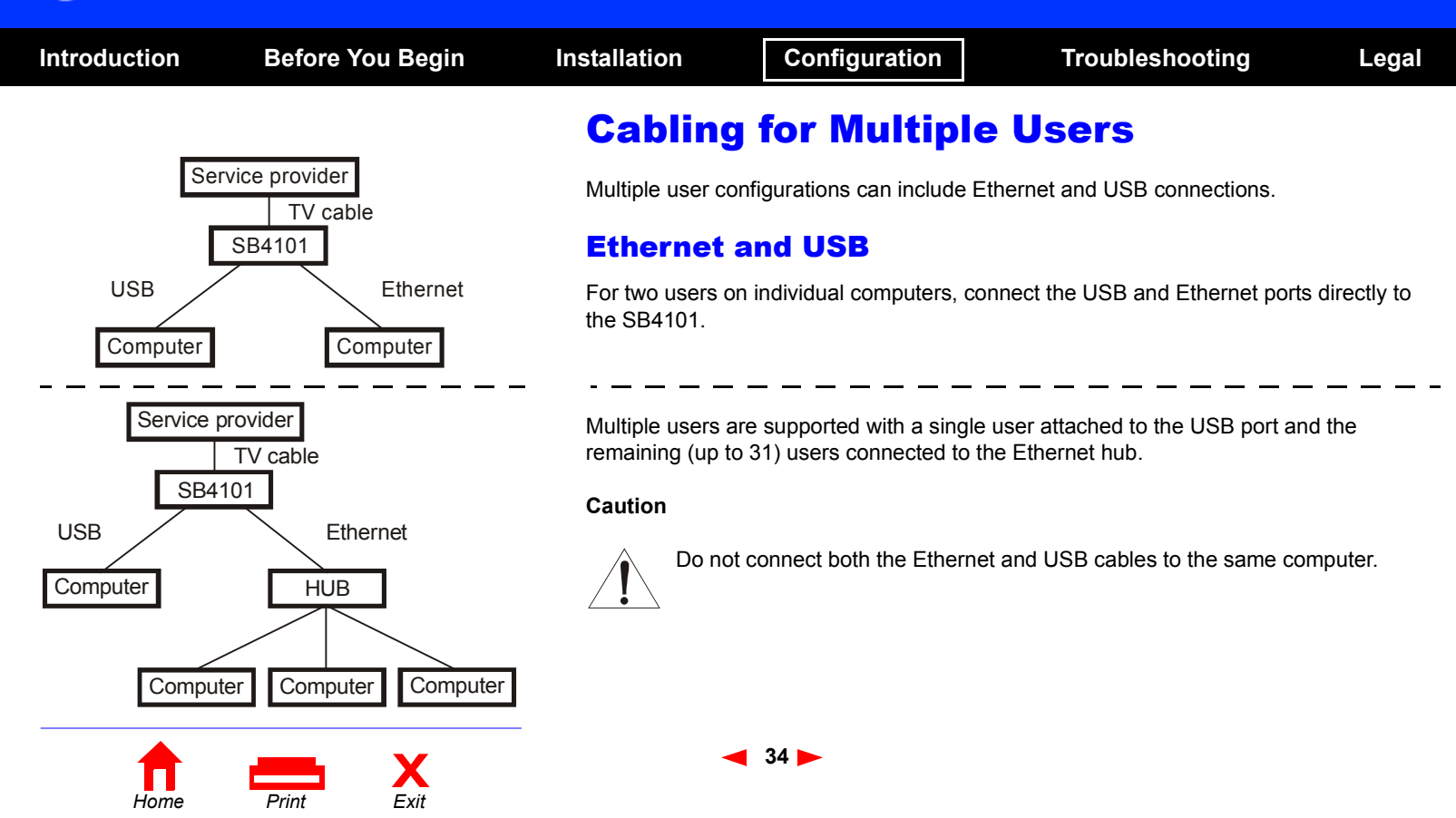

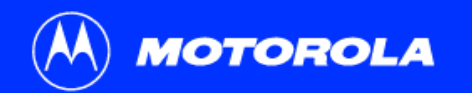

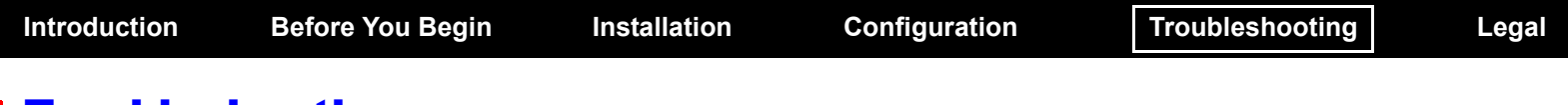

## Troubleshooting

This information helps you solve a problem quickly. Before calling your service provider, try pressing the reset button on the rear panel. Resetting the SB4101 may take 5 to 30 minutes. Your service provider may need to know the status of the front-panel lights.

## **Problem**

Green POWER light is off

## **Possible Solutions**

- Check that the power cord is properly plugged into the wall outlet and the rear panel of the SB4101.
- Check that the electrical outlet is working.
- Press the Standby button to reconnect Internet service.
- Press the **Reset** button.
- Call your service provider.

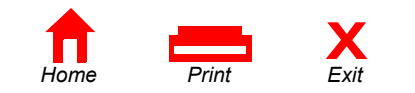

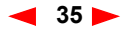

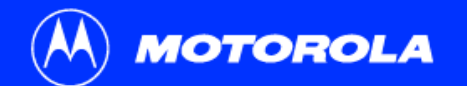

| Introduction      | Before You Begin | Installation                | Configuration                                                                                                    | Troubleshooting                                                                                                   | Legal                          |  |  |
|-------------------|------------------|-----------------------------|----------------------------------------------------------------------------------------------------|----------------------------------------------------------------------------------------------------|--------------------------------|--|--|
| Troubles          | hooting          |                             |                                                                                                    |                                                                                                    |                                |  |  |
| Problem           |                  | Possib                      | le Solutions                                                                                                    |                                                                                                    |                                |  |  |
| Cannot send or re | ceive data       | Check<br>This lig           | Check the lights on the front panel. Note the first light from top to bottom that is off.<br>This light indicates where the error occurred. If the first light that is off is: |                                                                                                    |                                |  |  |
|                   |                  | Light                       | Turns off under the fo                                                                                                    | ollowing error condition                                                                                          | n(s):                          |  |  |
|                   |                  | Recei                       | ve During startup, the receive<br>During normal operation,                                                                                                    | e channel is not acquired.<br>the receive channel is lost.                                                        |                                |  |  |
|                   |                  | Send                        | During startup, the send on During normal operation,                                                                                                    | channel is not acquired.<br>the send channel is lost.                                                             |                                |  |  |
|                   |                  | Onlin                       | e During startup, the IP reg<br>During normal operations                                                                                                    | During startup, the IP registration was not successful.<br>During normal operations, the IP registration is lost. |                                |  |  |
|                   |                  | Powe                        | <b>r</b> The modem may be in sta                                                                                                    | andby mode, press the Star                                                                                        | ndby button.                   |  |  |
|                   |                  | Check<br>picture<br>functio | that your TV is working if you hav<br>. If you are not receiving your regun.<br>n.                                                                                             | e cable, and that you have<br>ular TV channels, your data                                                         | a clear TV<br>service will not |  |  |
| Home              | Print Exit       | _                           | ◀ 36 ►                                                                                                    |                                                                                                    |                                |  |  |

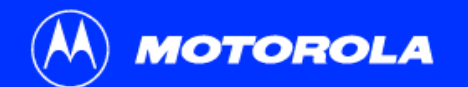

| Introduction                                                                                  | Before You Begin           | Installation          | Configuration                                                   | Troubleshooting                                                      | Legal      |
|-----------------------------------------------------------------------------------------------|----------------------------|-----------------------|-----------------------------------------------------------------|----------------------------------------------------------------------|------------|
| Troubles                                                                                      | hooting                    |                       |                                                                 |                                                                      |            |
| Problem                                                                                       |                            | Possible              | Solutions                                                       |                                                                      |            |
| Cannot send or red                                                                            | <b>ceive data</b> (cont'd) | Check the             | coaxial cable at the moder                                      | and wall outlet and hand-tighten if                                  | necessary. |
|                                                                                               |                            | Check the call your s | e IP address (follow the step<br>service provider if you need a | s in Verifying Your IP Address on pa<br>an IP address.               | ıge 30);   |
|                                                                                               |                            | Check that            | at the USB or Ethernet cable                                    | is attached at the modem and your                                    | computer.  |
|                                                                                               |                            | Press the             | Standby button to reconnect                                     | t Internet service.                                                  |            |
| Cannot view User                                                                              | Guide CD video             | Check tha             | at Acrobat Reader 4.0 is inst                                   | alled and selected.                                                  |            |
| Operating System problems related to<br>unsuccessful installation of the SB4101 USB<br>driver |                            | Remove t<br>Windows   | he USB driver using the inst<br>2000/Windows Me compute         | ructions for a Windows 98 or<br>r that appear on the following pages | 3.         |
| <b>T</b><br>Home                                                                              | Print Exit                 |                       | ◀ 37 ►                                                          |                                                                      |            |

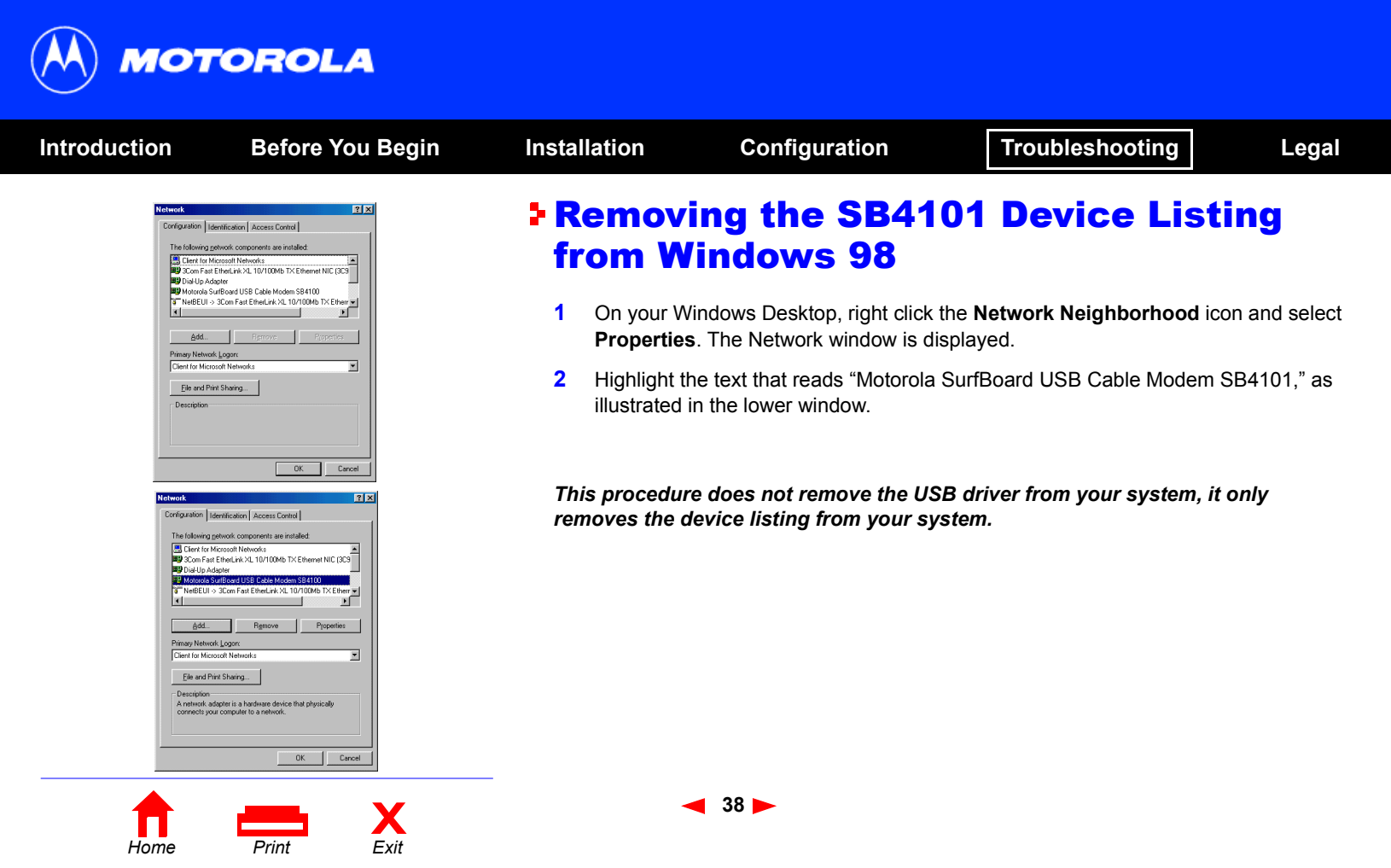

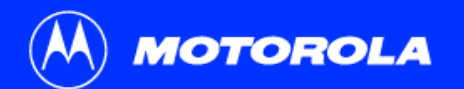

| Introduction                                                                                    | Before You Begin                                                                                                    | Install   | ation                            | Configuration                                          | Troubleshooting                    | Legal     |
|-------------------------------------------------------------------------------------------------|----------------------------------------------------------------------------------------------------|-----------|----------------------------------|--------------------------------------------------------|------------------------------------|-----------|
| Network<br>Configuration is                                                                     | 2 X                                                                                                    | Re<br>fro | emovi<br>om Wi                   | ng the SB41<br>indows 98                               | 01 Device Listi                    | ng        |
| The following:<br>■ (i.e. ter M<br>■ 300m Fact<br>■ 000 Up Ad<br>T HeBEUI<br>T TEPHP →<br>■ (1) | Strokić Componenti se initialed<br>Eleksić kr. 20, 10/1004 TX Element NIC (DS)<br>sigen<br>30 cm Fait Eleksić kr. 10/1004 bi TX Element w       | 3         | Click <b>Remo</b><br>SurfBoard U | ve and the Network Dialog<br>JSB Cable Modem" in the I | ue window no longer shows the ist. | "Motorola |
| Add.<br>Primary Networ                                                                          | Remove Repeties                                                                                                    | 4         | Click <b>OK</b> , a              | nd the System Settings Ch                              | ange window is displayed.          |           |
| Client for Mice                                                                                 | otor Networks  vet Sharing.  OK Carcel                                                                                                    | 5         | Click <b>No</b> .                |                                                        |                                    |           |
| System Settings Char<br>Vou must reat<br>Do you want                                            | nge III<br>tat your computer before the new settings will take effect.<br>to restart your computer now?<br>IIIIIIIIIIIIIIIIIIIIIIIIIIIIIIIIIIII |           |                                  |                                                        |                                    |           |

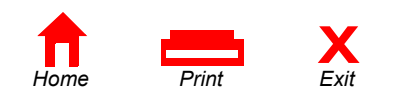

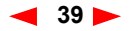

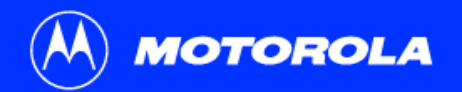

| Introduction                                                                                                    | Before You Begin                                | Installation                                                                                                    | Configuration                                                                                                    | Troubleshooting                                                                                                    | Legal                                     |
|----------------------------------------------------------------------------------------------------|-------------------------------------------------|----------------------------------------------------------------------------------------------------|----------------------------------------------------------------------------------------------------|----------------------------------------------------------------------------------------------------|-------------------------------------------|
| Steploring = D.X         Effe       Edit       Seev So       Fayrond       Up         Bask       Fayrond       Up       Address         Address       D.N       Faddress       X       Address         Pathon       Data       Data       Data       Data         Bask       Faddress       X       Address       Data         Bask       Faddress       X       Data       Data         Bask       States       X       Data       Data         Bask       Faddress       X       Data       Data       Net14         Data       Data       Actoba       Motords DD1       Address       Net14       Net14       State       Net14       State       State | Help (Copy Pathe Undo Delete Properties Views ) | <ul> <li>Remove Window</li> <li>You now need selecting Run window is disp</li> <li>Be sure th modem.</li> <li>Select yo CD-ROM</li> </ul> | to start Windows Explorer. Sta<br>I to start Windows Explorer. Sta<br>I to start Window, type <b>expl</b><br>blayed as shown on the left.<br>that the USB cable has been re<br>ur CD-ROM drive. Run the Ren<br>by double clicking the Remove | <b>Driver from</b><br>art Explorer by clicking <b>Start</b> an<br><b>lorer</b> and then click <b>OK</b> . The E<br>smoved from your PC or SB410<br>move utility from the Motorola<br>e icon. | nd then<br>xploring<br>01 cable<br>SB4101 |
| The SB4101 uses                                                                                                    | axe Sty Computer                                |                                                                                                    |                                                                                                    |                                                                                                    |                                           |

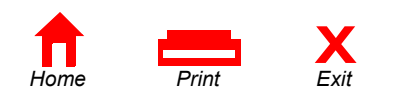

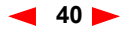

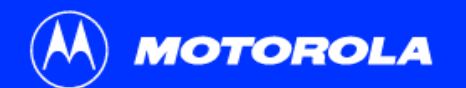

| Introduction                                                                                                    | Before Yo                                                                                                    | u Begin Insta                     | llation                        | Configuration                                                 | Troubleshooting                                           | Legal       |
|----------------------------------------------------------------------------------------------------|----------------------------------------------------------------------------------------------------|-----------------------------------|--------------------------------|---------------------------------------------------------------|-----------------------------------------------------------|-------------|
| SD4100 USB Dav<br>Moderal Inc USB<br>Moderal Inc USB<br>The utility with tim<br>ref temports (b)<br>temports                                      | TREADVID TOROLLA TREADVID Were Removed Ubity Torold Discretifies and registry entries that are Device Menager randout porces to sure to The Torold Analysis of the Torold Analysis of t | x R<br>General A                  | emovin<br>/indows              | g the USB Dr<br>5 98                                          | iver from                                                 |             |
| Operating System                                                                                                    | Lable Modern is disconnected.<br>is Microsoft Windows 38                                                                                                    | Th                                | e SB4101 USB                   | Driver Removal windows are                                    | displayed on this page.                                   |             |
| Remove Nel410<br>Remove Nel410<br>Remove Digital                                                                                                  | 0. eye File (System) SURF<br>0. eye File (Information) SB410<br>Signature File (Digital Catalog) Cable                                                                                                    | Fbowd<br>30 US8 <b>3</b><br>Modem | Click Remove                   | Driver.                                                       |                                                           |             |
| - Status<br>Premove registr                                                                                                    | ventiles                                                                                                    | - 4                               | The removal o                  | f the SB4101 USB is now co                                    | mplete.                                                   |             |
| <ul> <li>Need New Driver</li> <li>You can check to<br/>here.</li> </ul>                                                                           | or more information?<br>or more information?<br>the latest information about your Motorola SURIPboard Cable Mo<br><u>Http://www.Motorola.com/teachand</u>                                                                                                    | adem                              | You may get<br>installation. 1 | various messages in this s<br>The status messages you re      | tep, depending on the prev<br>aceive are informational on | ious<br>ly. |
| SE4100 USE Driv                                                                                                    | r Removal<br>TOROLA                                                                                                    | 5                                 | After you have procedure to r  | e removed the USB device, re<br>einstall the SB4101 with a US | epeat the Windows 98 USB Ir<br>SB device.                 | nstallation |
| Motorela Inc. USB 0<br>The utility will em<br>moto removed by the<br>remove the driver<br>Ensure your USB<br>Operating System<br>Operating System | New Removal Utility<br>we that USE driver files and registry enhines that are<br>benice Managares uninitial process. Be sure to<br>using the "Device Managar" files:<br>a behaviore that<br>is Microsoft Windows 98                                                                                                    | Ew                                | If you have pro                | oblems, please call us toll-fre                               | e 1-877-466-8646.                                         |             |
| Net4 100.594 5<br>"Net4100.int<br>Registry Entry<br>Status                                                                                        | uccessfully Removed SURF<br>iuccessfully Removed SB410<br>Successfully Removed Cable 1<br>Successfully Removed.                                                                                                    | Iboad<br>O USB<br>Modem           |                                |                                                               |                                                           |             |
| Driver Succes                                                                                                    | fuly Removed                                                                                                    |                                   |                                |                                                               |                                                           |             |

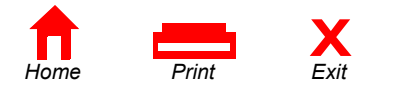

You can check for the latest Information about your Motorola SURFboard Cable Modern here. http://www.Motorola.com/broardband

Need New Drivers or more Information?

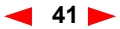

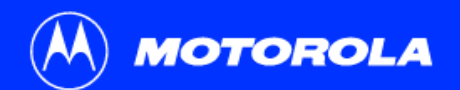

| Introduction                                                                                                    | Before You                                                                                                    | Begin                                                                                                    | Instal                   | lation                                                           | Configurat                                                            | on                                                                                      | Troubleshooting                                                                                                    | Legal      |
|----------------------------------------------------------------------------------------------------|----------------------------------------------------------------------------------------------------|----------------------------------------------------------------------------------------------------|--------------------------|------------------------------------------------------------------|-----------------------------------------------------------------------|-----------------------------------------------------------------------------------------|----------------------------------------------------------------------------------------------------|------------|
| Control Panel     Fie Edit View Favorites T     He Bock ~ P ~ (200) Searce     Address @ Control Panel     Add/Remove Adminis     Hardware     Add/Remove Adminis     Frograms Adminis     Frograms Adminis     Forder Options Fonts Gaa     Contr     Dial-up Co     Phone and Power C | iools Help<br>th Prolders Internet<br>cSNW Date/Time<br>cSNW Date/Time<br>cSNW Date/Time<br>cSNW Date/Time<br>colers Internet<br>colors Printers Regional<br>options Printers Regional<br>colors Colors Regional | LIN<br>Control Control<br>Control<br>Control | Refr<br>1<br>2<br>3<br>4 | From your<br>Click Sett<br>Click the C<br>Double-cli<br>Hardware | r Windows 2000 or<br>ings.<br>Control Panel icon<br>ick the Add/Remov | B4101<br>2000 and<br>Windows Me of<br>and the windo<br>e Hardware ic<br>of in the upper | Device List<br>nd Windows<br>desktop, click Start.<br>w on the left is displayed.<br>con. This action starts the<br>window on the next page | Add/Remove |
| Scheduled Sounds and Syst<br>Tasks Multimedia                                                                                                    | tem Ucers and<br>Passwords<br>ardware                                                                                                    | i.                                                                                                    | Thi<br>ren               | is procedu<br>noves the o                                        | re does not remov<br>device listing from                              | e the USB dri<br>your system                                                            | iver from your system, in                                                                                                    | t only     |

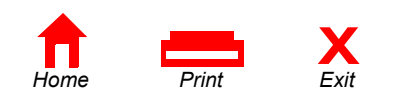

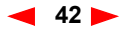

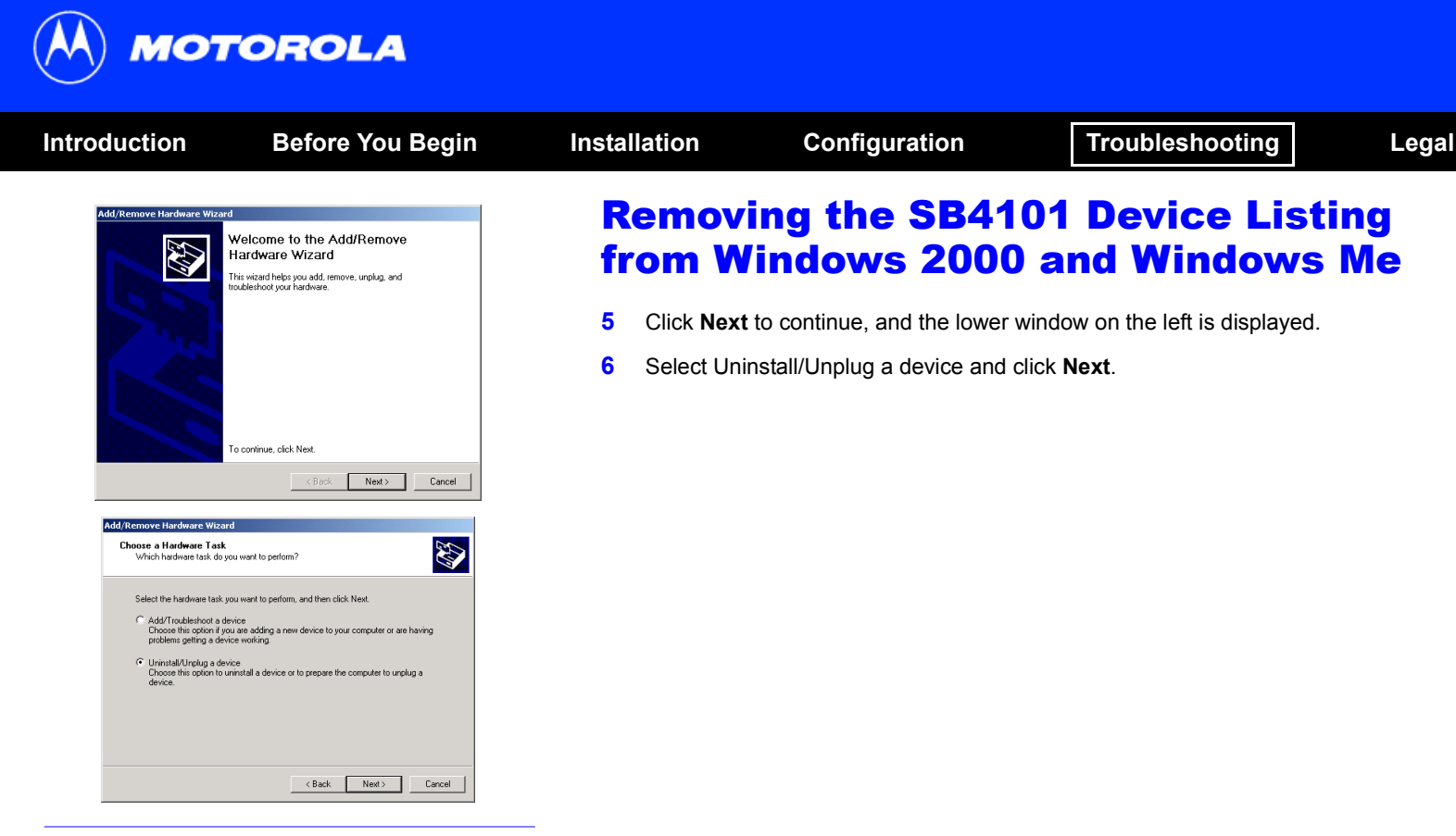

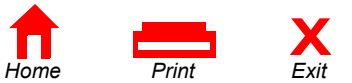

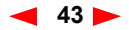

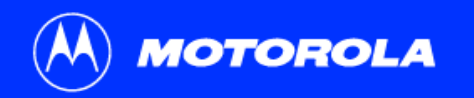

| ntroduction                                                                                                    | Before You Begin                                                                                                    | Installation                        | Configuration                                                     | Troubleshooting                                                      | Legal                        |
|----------------------------------------------------------------------------------------------------|----------------------------------------------------------------------------------------------------|-------------------------------------|-------------------------------------------------------------------|----------------------------------------------------------------------|------------------------------|
| Add/Remove Hardware Wizar<br>Choose a Removal Task<br>You can remove a device p                                                                                                    | d<br>permanentily or temporarity.                                                                                                    | Remo<br>from                        | ving the SB41<br>Nindows 2000                                     | 01 Device List                                                       | ing<br>Me                    |
| Select the removal task you<br>Uninstal a device<br>Choose this option<br>Choose this option to                                                                                                    | u want to perform, and then click Next.<br>Demonanterity unimital is device and its driver.<br>De<br>Temporarily unplug or eject a device. | 7 On the                            | upper window, select Uninstal                                     | a device and click Next.                                             |                              |
|                                                                                                    |                                                                                                    | 8 If you ur<br>a Device<br>lower wi | plugged the USB cable from<br>" window), then the SB4101<br>ndow. | the SB4101 (and saw the "Unsa<br>will probably not be listed as illu | fe Removal of strated in the |
|                                                                                                    | <back next=""> Cancel</back>                                                                                                    | lf the de<br>click <b>Ne</b>        | vice is not listed, then click <b>C</b><br><b>xt</b> .            | ancel. If it is listed, highlight the                                | SB4101 and                   |
| Installed Devices on Your<br>The following hardware is in<br>Select the device you want                                                                                                    | to uninstal.                                                                                                    |                                     |                                                                   |                                                                      |                              |
| Devices<br>Minin(F) (22016A PC1<br>Pring) (DE Channel<br>Secondary (DE Channel<br>Secondary (DE Cha | Sindge - 244E<br>el<br>Kor<br>18 Cablo Modem 584100                                                                                        |                                     |                                                                   |                                                                      |                              |
| Show hidden devices                                                                                                    | < Back Next> Cancel                                                                                                    |                                     |                                                                   |                                                                      |                              |

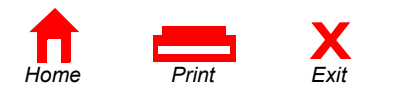

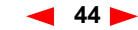

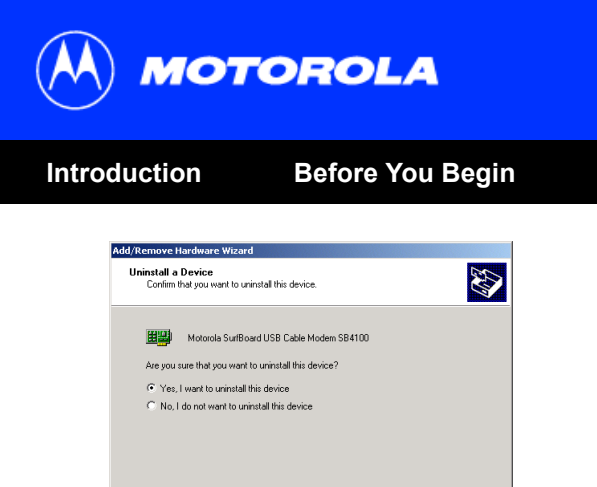

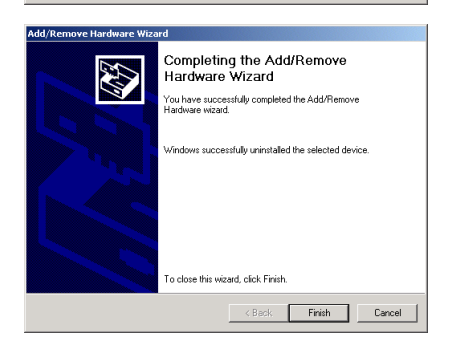

Next >

Cancel

< Back

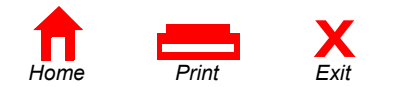

# **Removing the SB4101 Device Listing** from Windows 2000 and Windows Me

Configuration

9 On the upper window on the left, select "Yes, I want to uninstall this device" and click **Next.** 

Troubleshooting

Legal

**10** On the lower window, click **Finish**.

Installation

11 Close the Control Panel Window.

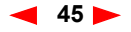

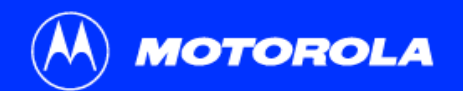

| Introduction   | Before You Begin                                                                                                    | Installation                                                                                                    | Configuration                                                                                                    | Troubleshooting                                                                                                    | Legal        |
|----------------|----------------------------------------------------------------------------------------------------|----------------------------------------------------------------------------------------------------|----------------------------------------------------------------------------------------------------|----------------------------------------------------------------------------------------------------|--------------|
| The SB41001 us | de beb<br>Toddes Thatary Toto Toto<br>Acchat Quidame USB Device Xras Agree.dr<br>Drives Xras Agree.dr<br>Drives Xras Agree.dr<br>Drives Xras Agree.dr<br>Autorun.rf Empty.pdf Men.dr NETHIO.CAT NetHIO.Juf<br>Wen.dr NETHIO.CAT NetHIO.Juf<br>NetHIO.575 Xrat exe Sufboard | <ul> <li>Remove Window</li> <li>Start Win</li> <li>In the Ru</li> <li>Double-c</li> <li>Double-c</li> <li>Double-c</li> </ul> | <b>ving the USB</b><br><b>ws 2000 and</b><br>dows Explorer. Click Start an<br>n window, type <b>explorer</b> and<br>lick <b>My Computer</b> .<br>lick on the <b>Motorola (D:)</b> CD<br>lick the <b>REMOVE OUT USB</b> | Driver from<br>Windows Me<br>and then select Run.<br>d then click OK.<br>D Icon.<br>Icon, as illustrated in the window of | on the left. |

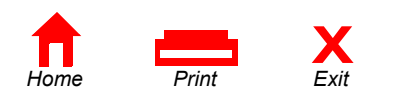

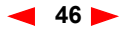

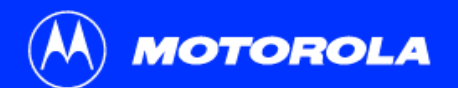

| Introduction                                                                                                    | Before You B                                                                                                    | egin Insta                         | allation                                                    | Configuration                                                                                                    | Troubleshooting                                                                                                    | Legal                                                         |
|----------------------------------------------------------------------------------------------------|----------------------------------------------------------------------------------------------------|------------------------------------|-------------------------------------------------------------|----------------------------------------------------------------------------------------------------|----------------------------------------------------------------------------------------------------|---------------------------------------------------------------|
| 584100 USB Driver Removal                                                                                                    | LA                                                                                                    | × I                                | Remov<br>Vindo                                              | ving the USB I<br>ws 2000 and N                                                                                                    | Driver from<br>Nindows Me                                                                                                    |                                                               |
| Motorola Inc. USB Driver Removal U<br>This utility will remove the USB driv<br>not removed by the Device Manag<br>remove the driver using the "Devic                                                                        | Itility Itility Itilit | Cancel 6                           | The wind<br>disconne                                        | ow on the left is displayed. <i>Be</i><br>cted. Click <b>Remove Driver.</b>                                                                                  | sure that the USB Cable Moc                                                                                                   | 1em is                                                        |
| Ensure your USB Cable Modern is 1<br>Operating System is Microsoft Winv<br>Operations<br>Remove Net4100.srs File (System<br>Remove Net4100.inf File (Inform<br>Remove Digital Signature File (Di<br>Berrowa Residue actions | disconnected<br>dows 2000<br>n) SI<br>hilon) SB<br>gital Catalog) Cal                                                                                                    | URFboard<br>/4100 USB<br>ble Modem | Dependin<br>may not t<br>displayed<br>Windows<br>this de-in | ng upon how the device was re<br>be shown as Successfully Ren<br>I as Not Found. If a file display<br>Me removed the file during th<br>stallation procedure. | moved early on in the process<br>noved and some of the files m<br>rs a status of Not Found, Wind<br>e Add/Remove Hardware Wiz | , all of the files<br>ay be<br>lows 2000 or<br>ard portion of |
| Status<br>Press "Remove Driver" to start the                                                                                                    | Removal Process.                                                                                                    | 7                                  | Once you<br>Installatio                                     | a have removed the USB device on procedure to reinstall the SE                                                                                               | ce, repeat the Windows 2000 I<br>34101 with a USB device.                                                                     | USB                                                           |
| Need New Drivers or more Informa<br>You can check for the latest Inform<br>here.                                                                                                    | tion?<br>nation about your Motorola SURFboard Cable<br>www.Motorola.com/broadband                                                                                                    | e Modem                            | you have pr                                                 | oblems, please call us toll-free                                                                                                    | e at 1-877-466-8646.                                                                                                    |                                                               |

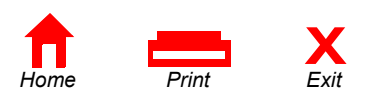

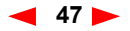

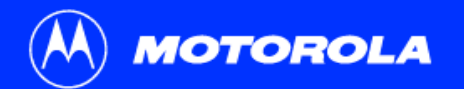

| Introduction | Before You Begin                                                                     | Installation                           | Configuration                                          | Troubleshooting                      | Legal             |
|--------------|--------------------------------------------------------------------------------------|----------------------------------------|--------------------------------------------------------|--------------------------------------|-------------------|
|              |                                                                                      | <b>⊁</b> Contac                        | t Us                                                   |                                      |                   |
|              | For technical support of your cable modem, call Motorola: 1-877-466-8646 (USA only). |                                        |                                                        |                                      |                   |
|              |                                                                                      | For questions a                        | bout your Internet service or                          | connection, call your cable s        | service provider. |
|              |                                                                                      | For Motorola co<br>http://www.moto     | onsumer cable products, edu<br>prola.com/broadband     | cation, and support:                 |                   |
|              |                                                                                      | For Motorola ca<br>claims, call toll-t | ble modem sales, customer<br>free: 1-877-466-8646 (USA | service, technical support, a only). | ind warranty      |

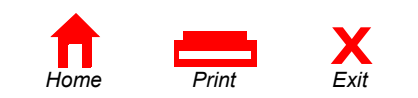

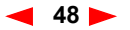

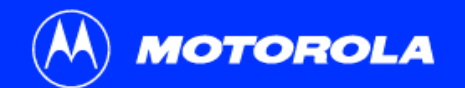

| Introduction                                                                                | Before You Begin | Installation                                                                                  | Configuration                                                                                                    | Troubleshooting                                                                                            | Legal                                      |
|---------------------------------------------------------------------------------------------|------------------|-----------------------------------------------------------------------------------------------|----------------------------------------------------------------------------------------------------|----------------------------------------------------------------------------------------------------|--------------------------------------------|
| > Glossary                                                                                  | 1                |                                                                                               |                                                                                                    |                                                                                                    |                                            |
| Coaxial cable (c                                                                            | oax)             | A type of wire that of<br>shield of braided wi<br>The coaxial cable is<br>also widely used fo | consists of a center wire sur<br>re. The shield minimizes ele<br>the primary type of cabling<br>r computer networks.             | rounded by insulation and then<br>actrical and radio frequency inte<br>used by the cable television ind    | a grounded<br>rference.<br>ustry and is    |
| DOCSIS The Data-Over-Cable Service Interface Specification modems and supporting equipment. |                  |                                                                                               |                                                                                                    | ations defines interface standar                                                                           | ds for cable                               |
| Expansion slot                                                                              |                  | An opening in a cor<br>the computer. Expa<br>called 8-bit slots, ar<br>full-size and connec   | nputer where a circuit board<br>insion slots for PCs come in<br>ind full-size slots are called 16<br>ct directly to the PCI bus. | l can be inserted to add new ca<br>half- and full-size. Half-size slo<br>δ-bit slots. PCI expansions slots | pabilities to<br>ts are also<br>are always |
| F-type connecto                                                                             | or               | A connector used ir                                                                           | n the cable television industr                                                                                                   | y that connects coaxial cable to                                                                           | equipment.                                 |
| IP address                                                                                  |                  | An identifier for a construction protocol route mess                                          | omputer or device on a TCP<br>sages based on the IP addre                                                                        | /IP network. Networks using the<br>ess of the destination.                                                 | • TCP/IP                                   |
| MAC address                                                                                 |                  | Media Access Cont<br>network. The MAC<br>destination.                                         | rol address. A hardware add<br>address is used to forward i                                                                      | lress that uniquely identifies eac<br>nformation through a network to                                      | h node of a its final                      |

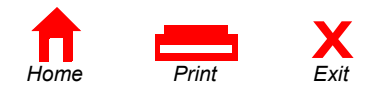

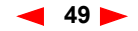

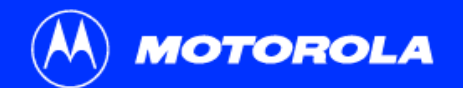

| Introduction | Before You Begin | Installation                                | Configuration                                                    | Troubleshooting                                                                      | Legal             |
|--------------|------------------|---------------------------------------------|------------------------------------------------------------------|--------------------------------------------------------------------------------------|-------------------|
| Glossary     |                  |                                             |                                                                  |                                                                                      |                   |
| MHz          |                  | Mega Hertz. A me represents one mi          | asure of radio frequency - mi<br>llion cycles per second.        | illions of cycles per second. One                                                    | e MHz             |
| PCI          |                  | Peripheral Compo<br>more general ISA        | nent Interconnect. Most PCs expansion bus.                       | today include a PCI bus in add                                                       | ition to a        |
| Splitter     |                  | A splitter is a devic<br>two or more signal | ce that divides the signal pow<br>ls, each carrying a selected f | ver from an input cable equally b<br>requency range.                                 | between           |
| TCP/IP       |                  | Transmission Constandards and rule          | trol Protocol/Internet Protoco<br>es for controlling and managi  | <ol> <li>A set of protocols that provide<br/>ng communications between ne</li> </ol> | es the<br>tworks. |
| VGA          |                  | Video Graphics Ar<br>VGA, and possibly      | ray. A graphics display syste<br>/ some other more advanced      | m for PCs. All PCs made today standard.                                              | support           |

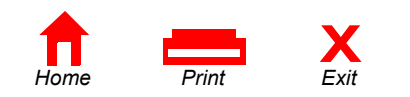

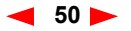

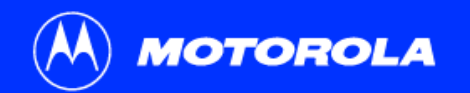

# Introduction Before You Begin Installation Configuration Troubleshooting Legal

Got a question? We've put together a list of questions customers frequently ask.

### **Q** What is high-speed cable Internet access?

A Cable Internet access uses cable television wires instead of telephone lines to tap into the information on the Internet. It's extremely fast and affordable, and it doesn't tie up phone lines for incoming or outgoing calls and faxes.

#### Q How fast are cable modems?

- A Cable modems offer Internet access at speeds up to 50 times faster\* than a traditional phone modem. A cable modem user can experience speeds of over 1,000 Kbps. Due to network conditions, such as traffic and the speed of the site you're visiting, actual download rates may vary.
- **Q** Can I still watch cable TV while I'm using my cable modem?
- A Yes, cable television lines are capable of handling the cable TV signal as well as sending and receiving information on the Internet at the same time.

\* Actual speed will vary. Many network and other factors affect download speeds.

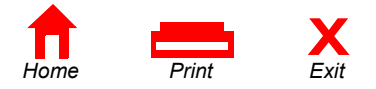

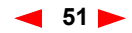

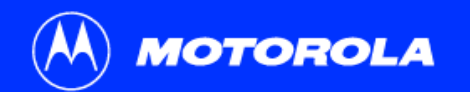

| Introduction | Before You Begin | Installation | Configuration | Troubleshooting | Legal |
|--------------|------------------|--------------|---------------|-----------------|-------|
| FAQs         |                  |              |               |                 |       |

- Q What is DOCSIS?
- A DOCSIS is the industry standard for cable Internet access. This standard is intended to ensure that all DOCSIS cable modems interface with all DOCSIS-compliant cable systems. Motorola's SB4101 cable modem is DOCSIS compliant.

## Q If I have a cable modem, can I still use my old 28.8 Kbps or 56 Kbps modem?

- A Sure! Although once you've experienced the speed of cable Internet access, you'll never again want to wait for traditional dial up services.
- **Q** I have more than one computer. Do I need more than one computer modem?
- A No, not if your computers are connected via a network. The SB4101 is capable of supporting current Internet Connection Sharing technologies. Internet Connection Sharing software enables the user to connect more PCs to the Internet by using the PC containing the SB4101 as a gateway.
- **Q** Do I need to change my Internet Service Provider (ISP)?
- A Currently most Internet Service Providers are not set up to handle cable Internet access. Check with your local cable company for your specific information.

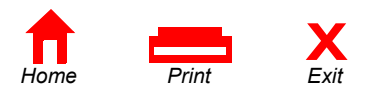

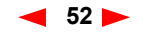

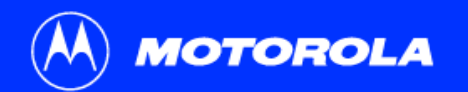

| Introduction | Before You Begin | Installation | Configuration | Troubleshooting | Legal |
|--------------|------------------|--------------|---------------|-----------------|-------|
| FAQs         |                  |              |               |                 |       |

- **Q** Do I need to subscribe to cable TV to get cable Internet access?
- A No, but you will need to subscribe to cable Internet service. Some systems require that you subscribe to basic service before you can get Internet access and/or offer a discount when you use your own cable modem. Check with your local cable company for specific information.

## **Q** What does the SB4101 limited warranty cover?

A The standard coverage for an SB4101 is a 2-year limited warranty.

## **Q** What type of technical support is available?

A For questions about your Internet service or connection, call your cable service provider. If you have problems with your Motorola broadband products, you can call us toll-free at 1-877-466-8646 (USA only).

## **Q** What do I do if my modem stops working?

A Refer to the *Troubleshooting* section of this User Guide. It has quick tips for diagnosing problems, as well as simple solutions. If you continue to have problems, call your cable service provider. You can call us toll-free at 1-877-466-8646 (USA only).

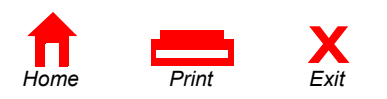

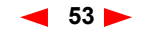

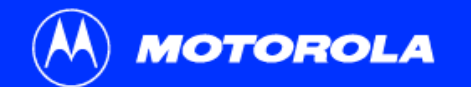

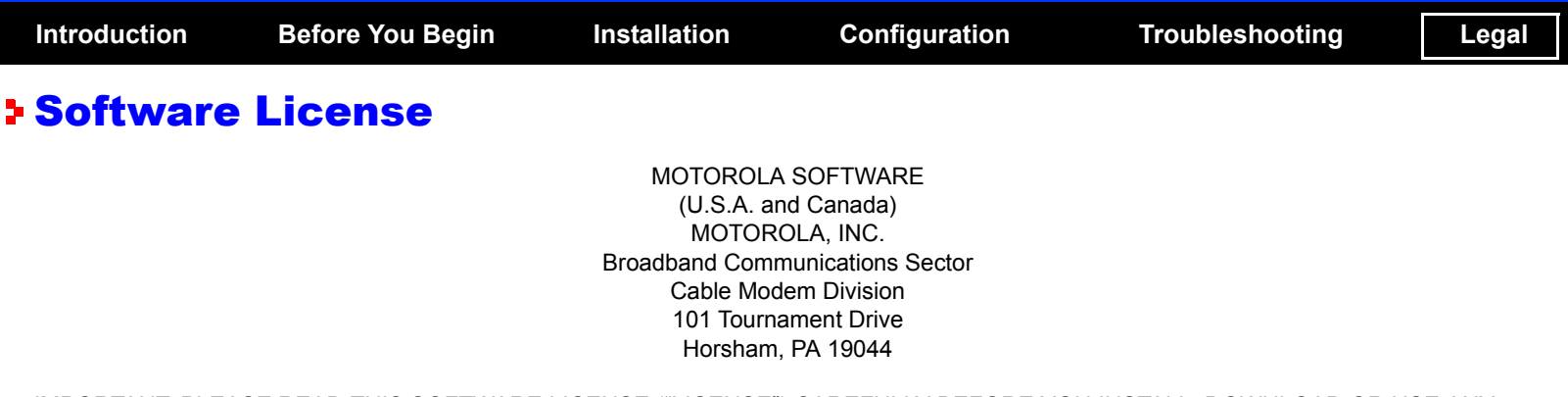

IMPORTANT: PLEASE READ THIS SOFTWARE LICENSE ("LICENSE") CAREFULLY BEFORE YOU INSTALL, DOWNLOAD OR USE ANY APPLICATION AND/OR USB DRIVER SOFTWARE AND RELATED DOCUMENTATION PROVIDED WITH MOTOROLA'S CABLE MODEM PRODUCT (THE "CABLE MODEM"). BY USING THE CABLE MODEM AND/OR INSTALLING, DOWNLOADING OR USING ANY OF THE AFOREMENTIONED SOFTWARE (TOGETHER WITH CABLE MODEM FIRMWARE, THE "SOFTWARE"), YOU INDICATE YOUR ACCEPTANCE OF EACH OF THE TERMS OF THIS LICENSE. UPON ACCEPTANCE, THIS LICENSE WILL BE A LEGALLY BINDING AGREEMENT BETWEEN YOU AND MOTOROLA. THE TERMS OF THIS LICENSE APPLY TO YOU AND TO ANY SUBSEQUENT USER OF THIS SOFTWARE.

IF YOU DO NOT AGREE TO ALL OF THE TERMS OF THIS LICENSE (I) DO NOT INSTALL OR USE THE SOFTWARE AND (II) RETURN THE CABLE MODEM AND THE SOFTWARE, INCLUDING ALL COMPONENTS, DOCUMENTATION AND ANY OTHER MATERIALS PROVIDED WITH THE CABLE MODEM, TO THE PLACE OF PURCHASE FOR A FULL REFUND.

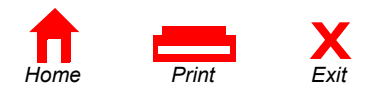

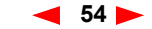

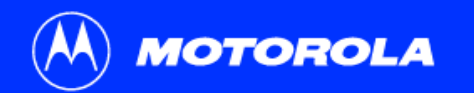

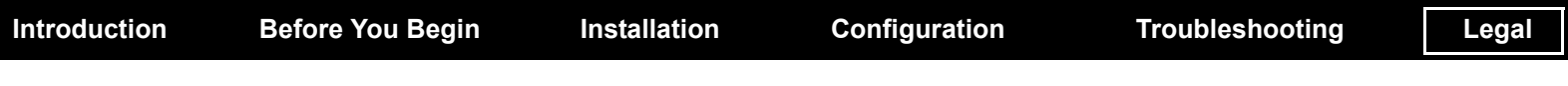

# **Software License**

The Software includes associated media, any printed materials, and any "on-line" or electronic documentation. Software provided by third parties may be subject to separate end-user license agreements from the manufacturers of such Software.

The Software is never sold. Motorola licenses the Software to the original customer and to any subsequent licensee for personal use only on the terms of this License. Motorola and its 3rd party licensors retain the ownership of the Software.

## You may:

USE the Software only in connection with the operation of the Cable Modem.

TRANSFER the Software (including all component parts and printed materials) permanently to another person, but only if the person agrees to accept all of the terms of this License. If you transfer the Software, you must at the same time transfer the Cable Modem and all copies of the Software (if applicable) to the same person or destroy any copies not transferred.

TERMINATE this License by destroying the original and all copies of the Software (if applicable) in whatever form.

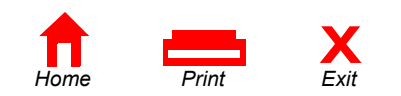

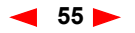

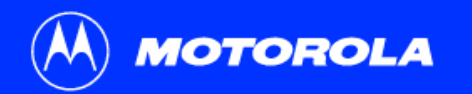

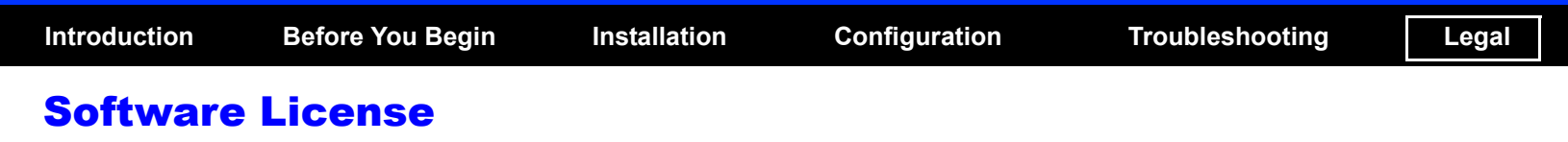

You may not:

(1) Loan, distribute, rent, lease, give, sublicense or otherwise transfer the Software, in whole or in part, to any other person, except as permitted under the TRANSFER paragraph above. (2) Copy or translate the User Guide included with the Software, other than for personal use. (3) Copy, alter, translate, decompile, disassemble or reverse engineer the Software, including but not limited to, modifying the Software to make it operate on non-compatible hardware. (4) Remove, alter or cause not to be displayed, any copyright notices or startup message contained in the Software programs or documentation. (5) Export the Software or the Cable Modem components in violation of any United States export laws.

The Software is not designed or intended for use in on-line control of aircraft, air traffic, aircraft navigation or aircraft communications; or in design, construction, operation or maintenance of any nuclear facility. MOTOROLA AND ITS 3RD PARTY LICENSORS DISCLAIM ANY EXPRESS OR IMPLIED WARRANTY OF FITNESS FOR SUCH USES. YOU REPRESENT AND WARRANT THAT YOU SHALL NOT USE THE SOFTWARE FOR SUCH PURPOSES.

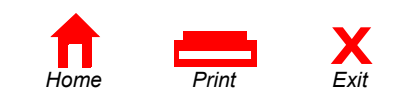

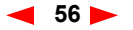

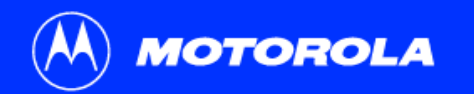

Introduction

**Before You Begin** 

Installation

Configuration

# **Software License**

Title to this Software, including the ownership of all copyrights, mask work rights, patents, trademarks and all other intellectual property rights subsisting in the foregoing, and all adaptations to and modifications of the foregoing shall at all times remain with Motorola and its 3rd party licensors. Motorola retains all rights not expressly licensed under this License. The Software, including any images, graphics, photographs, animation, video, audio, music and text incorporated therein is owned by Motorola or its 3rd party licensors and is protected by United States copyright laws and international treaty provisions. Except as otherwise expressly provided in this License, the copying, reproduction, distribution or preparation of derivative works of the Software, any portion of the Cable Modem or the documentation is strictly prohibited by such laws and treaty provisions. Nothing in this License constitutes a waiver of Motorola's rights under United States copyright law.

This License and your rights regarding any matter it addresses are governed by the laws of the Commonwealth of Pennsylvania, without reference to conflict of laws principles. THIS LICENSE SHALL TERMINATE AUTOMATICALLY if you fail to comply with the terms of this License.

Motorola is not responsible for any third party software provided as a bundled application, or otherwise, with the Software.

## **U.S. GOVERNMENT RESTRICTED RIGHTS**

The Software, Cable Modem and documentation is provided with RESTRICTED RIGHTS. The use, duplication or disclosure by the Government is subject to restrictions as set forth in subdivision ©(1)(ii) of The Rights in Technical Data and Computer Software clause at 52.227-7013. The contractor/manufacturer is Motorola, Inc., Broadband Communications Sector, 101 Tournament Drive, Horsham, PA 19044.

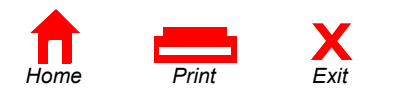

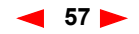

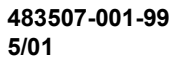

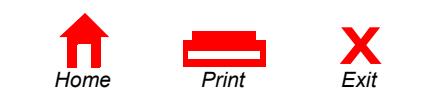

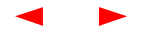

Free Manuals Download Website <u>http://myh66.com</u> <u>http://usermanuals.us</u> <u>http://www.somanuals.com</u> <u>http://www.4manuals.cc</u> <u>http://www.4manuals.cc</u> <u>http://www.4manuals.cc</u> <u>http://www.4manuals.com</u> <u>http://www.404manual.com</u> <u>http://www.luxmanual.com</u> <u>http://aubethermostatmanual.com</u> Golf course search by state

http://golfingnear.com Email search by domain

http://emailbydomain.com Auto manuals search

http://auto.somanuals.com TV manuals search

http://tv.somanuals.com